## Acer x960 Guia do utilizador

#### Copyright © 2009. Acer Incorporated.

Reservados todos os direitos.

#### Guia do utilizador do Acer x960 Smartphone Primeira edição: Fevereiro de 2009

Podem ser feitas alterações periódicas à informação contida nesta publicação sem que haja qualquer obrigação de aviso prévio de tais revisões ou alterações. Estas alterações serão incorporadas nas novas edições deste guia do utilizador ou em documentos e publicações suplementares. A Acer não apresenta quaisquer alegações ou garantias, quer expressas ou implícitas, quanto ao conteúdo deste manual e não assume qualquer responsabilidade relativamente à qualidade do produto ou adequação para um determinado fim.

Registe o número do modelo, o número de série, a data e o local de compra no espaço em baixo. O número de série e o número do modelo constam da etiqueta colada no Acer x960 Smartphone. Toda a correspondência relativa ao seu dispositivo deve incluir o número de série, o número do modelo e a informação de compra.

Nenhuma parte desta publicação pode ser reproduzida, armazenada num sistema de recuperação, ou transmitida por qualquer forma ou meio, quer electrónico, mecânico, por fotocópia, gravação ou outro sem o consentimento prévio por escrito da Acer Incorporated.

Acer x960 Smartphone

Número do modelo: \_\_\_\_\_\_ Número de série: \_\_\_\_\_\_

Data de compra: \_\_\_\_\_

Local de compra: \_\_\_\_\_

Acer e o logótipo Acer são marcas registadas da Acer Incorporated. Os nomes de produtos ou marcas registadas de outras empresas são utilizados apenas para fins de identificação sendo propriedade das respectivas empresas.

Microsoft, ActiveSync, Outlook, Outlook Mobile, Internet Explorer Mobile, Windows Media Player Mobile, Windows, Windows NT e o logótipo Windows são marcas registadas da Microsoft Corporation nos Estados Unidos e/ou noutros países. Os produtos Microsoft estão licenciados a OEMs pela Microsoft Licensing, Inc., uma empresa subsidiária da Microsoft Corporation.

A Acer e suas subsidiárias não apresenta quaisquer alegações ou garantias, quer expressas ou implícitas, quanto ao conteúdo deste manual e não assume qualquer responsabilidade relativamente à qualidade do produto ou adequação para um determinado fim. A Acer e as suas subsidiárias não assume qualquer responsabilidade por quaisquer danos ou perdas resultantes do uso deste guia do utilizador.

| Bem-vindo ao Acer x960 Smartphone        | 1  |
|------------------------------------------|----|
| Capacidades e funções                    | 1  |
| Características do produto               | 1  |
| Outras fontes de ajuda                   | 2  |
| Acesso aos menus de ajuda                | 3  |
| Capítulo 1 : Preparação do telemóvel     | 5  |
| Como remover o Smartphone da embalagem   | 5  |
| Familiarize-se com o seu Smartphone      | 6  |
| Instalação do cartão SIM e da bateria    | 9  |
| Remoção do cartão SIM e da bateria       | 10 |
| Carregamento da bateria                  | 11 |
| Ligar o telemóvel pela primeira vez      | 12 |
| Utilização da página principal           | 14 |
| Ligação ao PC e sincronização dos dados  | 16 |
| Capítulo 2 : Fazer chamadas              | 17 |
| Antes de fazer chamadas                  | 17 |
| O teclado numérico no ecrã               | 18 |
| Fazer chamadas de voz/de vídeo           | 19 |
| O ecrã de chamadas de voz                | 21 |
| O ecrã de chamadas de vídeo              | 23 |
| Ligar e desligar a câmara                | 24 |
| Opções visíveis no ecrã para as chamadas | 24 |
| Rejeitar uma chamada                     | 24 |
| Marcação rápida                          | 27 |
| Histórico de chamadas                    | 27 |
| Capítulo 3 : Dispositivos de introdução  |    |
| de dados                                 | 29 |
| Utilização da caneta                     | 29 |
| Utilização da tecla de navegação         | 29 |

| Utilização dos botões das aplicações          | 30 |
|-----------------------------------------------|----|
| Utilização do teclado mostrado no ecrã        | 31 |
| Capítulo 4 : Enviar mensagens                 | 33 |
| Utilização do ecrã de mensagens               | 33 |
| Mensagens de texto (SMS)                      | 34 |
| Ordenação das mensagens de texto              | 35 |
| Mensagens MMS                                 | 35 |
| Correio electrónico                           | 38 |
| Capítulo 5 : Resumo do ecrã principal         | 41 |
| Apresentação do ecrã principal                | 41 |
| Ícones de estado                              | 43 |
| Volta ao ecrã principal                       | 44 |
| Personalização das definições básicas         | 44 |
| Capítulo 6 : Utilização da câmara             | 47 |
| Ícones da câmara e indicadores                | 47 |
| Tirar fotografias                             | 49 |
| Gravar clips de vídeo                         | 49 |
| Opções para as fotos e para os clips de vídeo | 50 |
| Capítulo 7 : Funções avançadas                | 53 |
| Utilização Acer x960 Smartphoneem modo de voo | 53 |
| Gestor de comunicação                         | 54 |
| Utilização do Gestor de comunicação           | 54 |
| Ajuste das definições de ligação              | 55 |
| Seleccionar uma rede                          | 56 |
| Ajuste das definições da rede sem fios        | 57 |
| Ajuste das definições Bluetooth               | 58 |
| Definições do telemóvel                       | 60 |
| Configuração das opções de chamadas           | 60 |
| Escolher um perfil e um toque                 | 61 |

| Gerir os seus contactos                       | 62 |
|-----------------------------------------------|----|
| Ligação a um PC e instalação do software      | 65 |
| Ligação ao PC                                 | 65 |
| Configuração das definições USB to PC         |    |
| (USB para PC)                                 | 66 |
| Outras funções                                | 66 |
| Gerir o calendário                            | 66 |
| Criar tarefas                                 | 67 |
| Navegar pela Internet                         | 67 |
| Utilizar o Windows Media Player               | 68 |
| Abrir o Windows Live:                         | 68 |
| Personalização do Acer x960 Smartphone        | 68 |
| Reposição do Acer x960 Smartphone             | 73 |
| Reposição do software                         | 73 |
| Arranque a frio                               | 74 |
| Arranque simples                              | 75 |
| Capítulo 8 : Acessórios e sugestões           | 77 |
| Utilização dos auscultadores estéreo          | 77 |
| Utilização dos auscultadores Bluetooth        | 77 |
| Utilização do Acer x960 Smartphone como modem | 79 |
| Usar uma ligação USB                          | 80 |
| Utilização de uma ligação Bluetooth           | 80 |
| Instalação do cartão de memória micro SD      | 83 |
| Opções de segurança                           | 84 |
| Protecção por senha                           | 84 |
| Perguntas frequentes, resolução de problemas  |    |
| e mensagens de erro                           | 85 |
| Especificações                                | 88 |
| Desempenho                                    | 88 |

| Ecrã                                     | 88  |
|------------------------------------------|-----|
| Multimédia                               | 88  |
| Conector USB                             | 89  |
| Ligações                                 | 89  |
| Câmara                                   | 89  |
| Espansão                                 | 89  |
| Bateria                                  | 89  |
| Design e princípios ergonómicos          | 90  |
| Avisos e precauções                      | 90  |
| Dispositivos médicos                     | 95  |
| Veículos                                 | 95  |
| Atmosferas potencialmente explosivas     | 96  |
| Chamadas de emergência                   | 97  |
| Informação sobre eliminação e reciclagem | 98  |
| Manutenção do x960 da Acer               | 99  |
| Normas de segurança                      | 100 |
|                                          |     |

## Bem-vindo ao Acer x960 Smartphone

## Capacidades e funções

O novo e elegante Acer x960 Smartphone é uma ferramenta multifuncional recheada de capacidades intuitivas e de potentes aplicações que tornam a tarefa de organizar a sua informação e de a sincronizar com as suas actividades pessoais muito mais fácil e eficaz. O Acer x960 Smartphone permite-lhe:

- Sincronizar o correio electrónico com o servidor quando anda em viagem.
- Fazer chamadas de voz e de vídeo quando ligado a uma rede 3G/EDGE/GPRS/HSUPA/HSDPA.
- Ligar sem fios à rede local para aceder à Internet e a outras capacidades da rede.
- Usar o ecrã principal personalizável para aceder a uma vasta gama de software para desempenhar tarefas comuns na plataforma Windows Mobile 6.1 Professional.
- Sincronizar a informação no seu computador com a informação no Acer x960 Smartphone.
- Trocar informação entre dispositivos com capacidades Bluetooth/WLAN.

#### Características do produto

- Processador Samsung SC3 6410 de 533 MHz
- 256 MB de ROM, 128 MB de RAM (16 MB partilhados com o modem)
- Ecrã LCD TFT táctil de 2,8" e 640 x 480 píxeis

#### Outras fontes de ajuda

- Design elegante, leve e robusto
- Ranhura para o cartão de memória Micro SD
- Mini conector USB de 10 pinos
- Bateria de polímeros de lítio de alta densidade, recarregável e de 1530 mAh (substituível)
- Entrada d.c. (5 V, 1 A)
- Botões para as aplicações para um mais fácil acesso às aplicações usadas mais frequentemente.
- Microsoft Windows Mobile 6.1 Professional Edition

### Outras fontes de ajuda

Para o ajudar a usar o Acer x960 Smartphone, concebemos uma série de guias:

| Para informação sobre:                                                                                                | Consulte a secção:                                                                                                    |
|----------------------------------------------------------------------------------------------------|----------------------------------------------------------------------------------------------------|
| Programas no Acer x960<br>Smartphone e programas<br>adicionais que podem ser<br>instalados no Acer x960<br>Smartphone | Este guia de utilizador. Incluído no CD<br>de suporte do Acer x960 Smartphone, o<br>guia de utilizador é a referência online<br>para informação sobre como usar o Acer<br>x960 Smartphone.<br>O ficheiro de ajuda do Acer x960<br>Smartphone. Seleccione <b>Help (Ajuda)</b> no<br>menu <b>Start (Iniciar)</b> . |
| Ligação e sincronização com o<br>computador                                                                           | Guia de consulta rápida do Acer x960<br>Smartphone .<br>Secção Help (Ajuda) do ActiveSync no<br>seu computador. Para ver a secção Help<br>(Ajuda), clique em <b>Help (Ajuda)</b> e depois<br>em <b>Microsoft ActiveSync Help (Ajuda do</b><br><b>ActiveSync da Microsoft)</b> .                                  |

#### Outras fontes de ajuda

| Para informação sobre:                                        | Consulte a secção:                                                                                                    |
|---------------------------------------------------------------|----------------------------------------------------------------------------------------------------|
| Actualizações mais recentes e<br>informação técnica detalhada | Os ficheiros Read Me. Localizados na<br>pasta Microsoft ActiveSync no<br>computador e no CD de suporte do Acer<br>x960 Smartphone. |
| Informação actualizada sobre<br>o Acer x960 Smartphone        | http://www.acer.com/                                                                                                    |
| Pedidos de assistência                                        | http://global.acer.com/support/<br>index.htm                                                                                       |

#### Acesso aos menus de ajuda

O Acer x960 Smartphone inclui menus de ajuda detalhados para o auxiliar nas ligações e na utilização das aplicações incluídas.

- Toque em Start > Help (Iniciar > Ajuda) para aceder aos menus de ajuda.
- Toque em Contents (Conteúdo) para ver todos os tópicos de ajuda ou use a opção Search (Procurar) para encontrar ajuda sobre tópicos específicos.

#### Outras fontes de ajuda

# Capítulo 1 : Preparação do telemóvel

# Como remover o Smartphone da embalagem

O Acer x960 Smartphone vem embalado numa caixa de papelão. Abra cuidadosamente a caixa e remova o conteúdo da mesma. Caso qualquer um dos itens seguintes estiver em falta ou danificado, contacte imediatamente o vendedor:

- Acer x960 Smartphone
- Caneta
- Bateria
- Guia de consulta rápida
- CD de introdução
- Cabo USB
- Transformador a.c.
- Auscultadores (não mostrados)

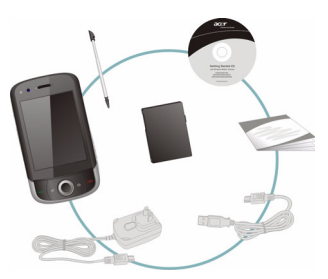

#### Familiarize-se com o seu Smartphone

## Familiarize-se com o seu Smartphone <sup>Vistas</sup>

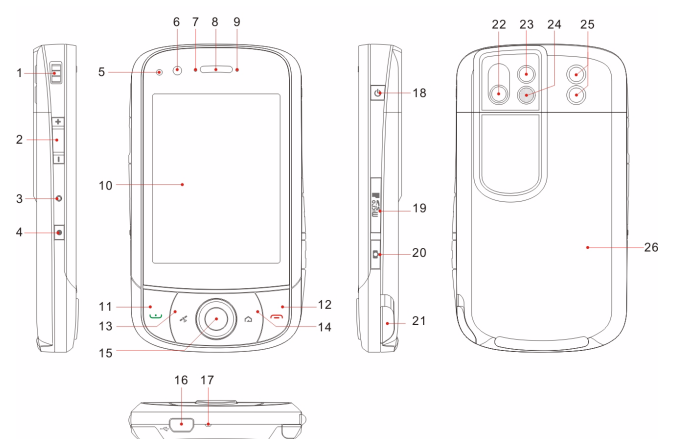

| N° | Item                            | Descrição                                                                                                   |
|----|---------------------------------|----------------------------------------------------------------------------------------------------|
| 1  | Ilhós da correia                | Prenda aqui a correia do seu telemóvel.                                                                     |
| 2  | Controlo do volume              | Ajuste o volume do seu Smartphone.                                                                          |
| 3  | Orifício de reposição           | Introduza a caneta neste orifício para<br>fazer a reposição do dispositivo.                                 |
| 4  | Botão de gravação               | Prima para abrir a barra de ferramentas<br>de gravação.                                                     |
| 5  | Sensor de luz                   | Detecta a luminosidade ambiente para<br>ajustar o brilho do ecrã para uma<br>visualização mais confortável. |
| 6  | Câmara para<br>videoconferência | Câmara para chamadas de vídeo.                                                                              |

#### Familiarize-se com o seu Smartphone

| N° | ltem                                        | Descrição                                                                                                    |
|----|---------------------------------------------|----------------------------------------------------------------------------------------------------|
| 7  | Indicador Bluetooth/<br>WLAN/GPS            | Assinala o estado das funções Bluetooth,<br>WLAN e GPS.                                                                                      |
| 8  | Altifalante                                 | Para saída de som do Smartphone;<br>adequado para ouvir junto do ouvido.                                                                     |
| 9  | Indicador de carga                          | Assinala o nível de carga da bateria.                                                                                                    |
| 10 | Ecrã táctil                                 | Ecrã de 480 x 640 píxeis para<br>apresentação de dados, menus do<br>telemóvel e para introduzir informação.                                  |
| 11 | Botão Chamar/Enviar                         | Activa o telemóvel/a marcação de números/<br>a visualização de números usados<br>recentemente e permite atender chamadas.                    |
| 12 | Tecla Terminar<br>chamada                   | Prima para terminar uma chamada/<br>desligar a função GPRS; mantenha esta<br>tecla premida para activar/desactivar a<br>função de telemóvel. |
| 13 | Botão GPS                                   | Activa o visualizador GPS.                                                                                                    |
| 14 | Tecla Voltar                                | Volta ao ecrã principal.                                                                                                    |
| 15 | Tecla de direcção                           | Prima para seleccionar o item realçado.                                                                                                    |
| 16 | Conector mini USB                           | Permite a ligação do cabo USB/dos<br>auscultadores/do carregador.                                                                            |
| 17 | Microfone                                   | Microfone interno.                                                                                                    |
| 18 | Botão de alimentação                        | Prima para ligar/desligar o ecrã ou para<br>entrar no modo de suspensão; mantenha<br>este botão premido para desligar o<br>Smartphone.       |
| 19 | Ranhura para cartões<br>de memória Micro SD | Aceita um cartão Micro SD para expandir<br>a capacidade de memória do dispositivo.                                                           |
| 20 | Tecla da função de<br>câmara                | Activa a função de câmara ou tira uma<br>fotografia. Prima até meio para fazer a<br>focagem automática.                                      |
| 21 | Caneta                                      | Utilize a caneta para introduzir informação ou seleccionar itens no ecrã táctil.                                                             |

#### Familiarize-se com o seu Smartphone

| N° | ltem                                    | Descrição                                                                     |
|----|-----------------------------------------|-------------------------------------------------------------------------------|
| 22 | Câmara principal                        | Câmara de 3,2 megapíxeis para captura de imagens de alta resolução.           |
| 23 | Espelho                                 | Use o espelho sempre que quiser tirar um<br>auto retrato.                     |
| 24 | Flash                                   | Usado para iluminar um objecto em<br>condições de baixa luminosidade.         |
| 25 | Altifalante                             | Para saída de som do Smartphone;<br>adequado para uma utilização mãos-livres. |
| 26 | Tampa do<br>compartimento da<br>bateria | Cobre o compartimento da bateria/do<br>cartão SIM.                            |

#### LEDs indicadores

#### LED indicador Bluetooth/WLAN/GPS:

| Cor do LED | Estado       | Descrição                 |
|------------|--------------|---------------------------|
| Branco     | Intermitente | GPS activo                |
| Âmbar      | Intermitente | WLAN ligada               |
| Azul       | Intermitente | Função Bluetooth activada |

#### Indicador de carga:

| Cor do LED | Estado       | Descrição                                                                                                    |
|------------|--------------|----------------------------------------------------------------------------------------------------|
| Vermelho   | Intermitente | A bateria está fraca e necessita de ser<br>recarregada/notificação (chamada não<br>atendida, nova mensagem, etc.) |
|            | Estável      | A bateria está a ser carregada                                                                                    |
| Verde      | Intermitente | O telemóvel está activo                                                                                           |
|            | Estável      | Bateria totalmente carregada                                                                                      |

#### Instalação do cartão SIM e da bateria

### Instalação do cartão SIM e da bateria

Para desfrutar ao máximo das capacidades do seu Acer x960 Smartphone, tem de instalar um cartão SIM.

Exerça pressão sobre a patilha da tampa do compartimento da bateria e faça deslizar a tampa para a remover.

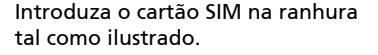

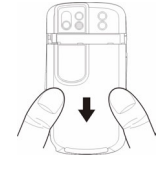

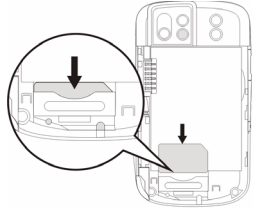

Depois de ter instalado o cartão SIM, introduza a bateria.

Introduza a bateria no respectivo compartimento tal como mostrado, tendo o cuidado de alinhar os conectores da bateria com os existentes na parte lateral do compartimento.

Para repor a tampa do compartimento da bateria, façaa deslizar em sentido inverso até ouvir um estalido.

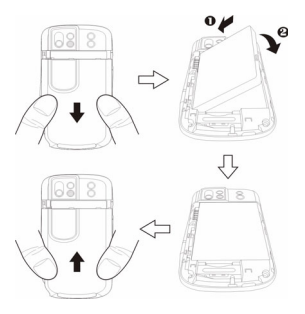

#### Remoção do cartão SIM e da bateria

## Remoção do cartão SIM e da bateria

Faça deslizar a tampa do compartimento da bateria.

Levante cuidadosamente a bateria para fora do compartimento.

Use a caneta para remover cuidadosamente o cartão SIM do respectivo suporte. Use o dedo para fazer deslizar cuidadosamente o cartão para fora.

Sugestão: Durante esta etapa, coloque o Acer x960 Smartphone sobre uma superfície plana mas macia para evitar riscar ou danificar o ecrã.

Reintroduza a bateria no respectivo compartimento tal como mostrado, tendo o cuidado de alinhar os conectores da bateria com os existentes na parte lateral do compartimento.

Para repor a tampa do compartimento da bateria, façaa deslizar em sentido inverso até ouvir um estalido.

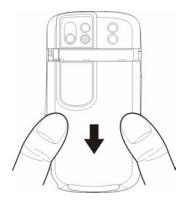

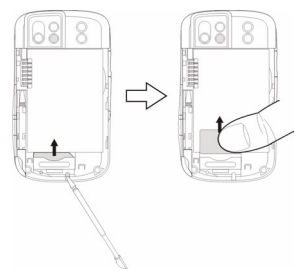

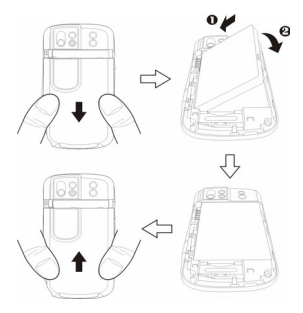

#### Bloqueio do cartão SIM

O Acer x960 Smartphone pode incluir um mecanismo de bloqueio do cartão SIM, i.e., apenas poderá usar o cartão SIM fornecido pela operadora de rede.

Para mais informações sobre como ultrapassar o bloqueio do cartão SIM, contacte a operadora de rede.

### Carregamento da bateria

Ao usar pela primeira vez o Acer x960 Smartphone, é necessário carregar a bateria durante oito horas. Depois, pode carregar a bateria todos os dias até esta atingir a sua carga máxima.

Ligue o cabo do transformador a.c. ao mini conector USB existente no Acer x960 Smartphone.

Ligue o transformador a.c. a qualquer tomada eléctrica a.c. e carregue o telemóvel durante pelo menos oito horas aquando da primeira utilização.

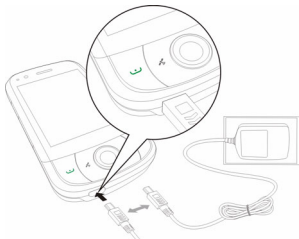

Sugestão: Recomendamos-lhe que ganhe o hábito de deixar o Acer x960 Smartphone a ser carregado durante a noite, quando não está a ser utilizado. Desta forma, não terá de se preocupar com o carregamento do dispositivo durante o dia o que pode ser inconveniente.

#### Ligar o telemóvel pela primeira vez

## Estado do LED de alimentação durante o carregamento:

Carregamento: LED vermelho estável.

Carregamento concluído: LED verde estável.

Se a carga da bateria ficar fraca durante a utilização normal, um ícone de estado aparece no ecrã do Acer x960 Smartphone assinalando este facto e ouvirá um alerta sonoro. O LED indicador do carregamento fica vermelho e intermitente.

## Ligar o telemóvel pela primeira vez

Para ligar o Acer x960 Smartphone pela primeira vez, mantenha premido o botão de alimentação até o ecrã de arranque do sistema aparecer. Toque no ecrã para configurar o Acer x960 Smartphone.

Siga as instruções no ecrã para proceder ao alinhamento deste, use a caneta para tal. Defina a data e a hora e configure a senha para protecção do seu Acer x960 Smartphone.

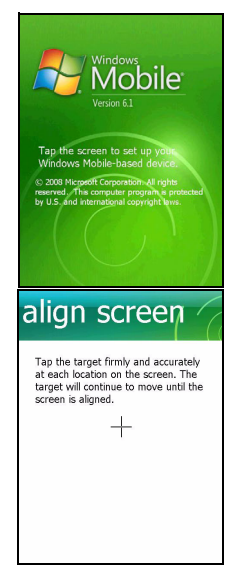

#### Instalação de aplicações add-on

Após ter terminado a configuração inicial, ser-lhe-á perguntado se quer instalar as seguintes aplicações add-on:

- Back Utility: Trata-se de um utilitário que permite criar cópias de segurança do seu calendário, dos seus contactos, das suas tarefas, do seu perfil pessoal, das definições de rede, da pasta My Documents (Os meus documentos) e das suas mensagens.
- Easy Keyboard: Mostra um teclado de fácil utilização no ecrã com teclas maiores.
- Streaming Player: Conveniente leitor para ouvir áudio através da Internet.
- USB to PC: Facilita a ligação ao PC mostrando várias opções quando é feita uma ligação USB ao PC.

Toque na opção **Install (Instalar)** para prosseguir, mesmo que não tenha seleccionado nenhuma das aplicações acima. A operação de instalação das outras aplicações e ferramentas prosseguirá.

#### Introdução do código PIN

Ao instalar um cartão SIM pela primeira vez, terá de introduzir um código PIN usando o teclado numérico no ecrã.

Se o código PIN introduzido estiver incorrecto, é mostrada uma mensagem de aviso.

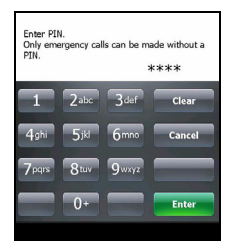

#### Activação de um cartão SIM novo

Se estiver a usar o cartão SIM pela primeira vez, pode ser necessário activá-lo. Contacte a operadora de rede para mais informações sobre como o fazer.

## Utilização da página principal

Após o reinício, o Acer x960 Smartphone mostra a página principal. Ser-lhe-á perguntado se, por predefinição, quer ver a vista Icon Matrix (Matriz de ícones) ou Acer 3D (3D da Acer).

A vista Acer 3D (3D da Acer) permite-lhe o acesso com base em ícones a muitas das aplicações e capacidades do Acer x960 Smartphone. Pode deslocar-se de um lado ao outro arrastando o dedo ou a caneta para a esquerda ou para a direita (apenas parte do ecrã fica visível de cada vez).

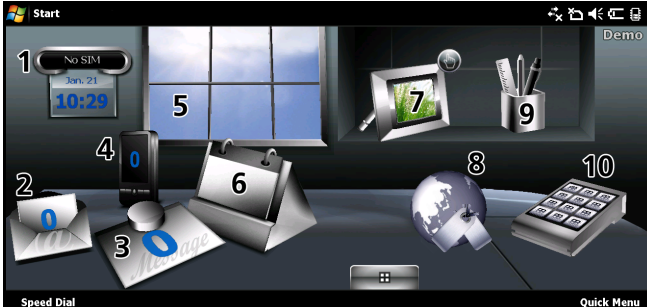

Toque num ícone para abrir as seguintes funções:

| N° | Função                 | Descrição                                                                                       |
|----|------------------------|-------------------------------------------------------------------------------------------------|
| 1  | Relógio                | Para ver os locais definidos no globo.                                                          |
| 2  | Correio<br>electrónico | Para abrir o programa de correio electrónico;<br>assinala também quaisquer mensagens não lidas. |
| 3  | Mensagens              | Para abrir o programa de envio de mensagens;<br>assinala também quaisquer mensagens não lidas.  |

#### Utilização da página principal

| N° | Função     | Descrição                                                                                                    |
|----|------------|----------------------------------------------------------------------------------------------------|
| 4  | Chamadas   | Abre a lista de números usados recentemente,<br>chamadas não atendidas.                                                              |
| 5  | Tempo      | Para ver a previsão meteorológica para os locais definidos.                                                                          |
| 6  | Calendário | Para abrir o calendário e ver os compromissos futuros.                                                                               |
| 7  | Imagens    | Para ver o conteúdo da pasta <i>My pictures (As minhas imagens)</i> como uma apresentação de diapositivos.                           |
| 8  | Marcadores | Para abrir a pasta <i>Favorites (Favoritos)</i> .                                                                                    |
| 9  | Definições | Para abrir o kit de ferramentas e personalizar o<br>Acer x960 Smartphone.                                                            |
| 10 | Programas  | Para abrir o <i>Quick Menu (Menu rápido)</i> ; aqui pode definir atalhos para aceder rapidamente a aplicações usadas com frequência. |

É possível adicionar ou remover ícones mantendo o dedo premido sobre qualquer área do ecrã na vista Acer 3D (3D da Acer). Tal irá mostrar um separador onde pode tocar e arrastar para ver funções adicionais. Toque e arraste ícones entre o ambiente de trabalho e este separador para os adicionar ou remover. Pode também mover os ícones no ambiente de trabalho enquanto o separador estiver visível.

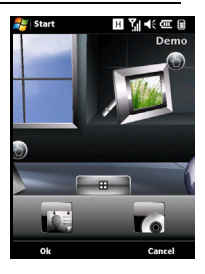

#### Ligação ao PC e sincronização dos dados

Alternativamente, se preferir um aspecto mais tradicional, pode fazer deslizar o dedo pelo ecrã na vertical para aceder à vista Icon Matrix (Matriz de ícones).

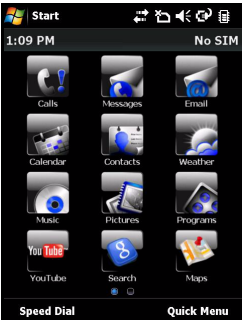

## Ligação ao PC e sincronização dos dados

É possível sincronizar os dados no Acer x960 Smartphone com os dados no PC usando o cabo de sincronização USB fornecido e o Windows Vista Sync Center.

Consulte as secções **"Ligação a um PC e instalação do software" na página 65** para mais informações sobre a ligação e a sincronização.

## Capítulo 2 : Fazer chamadas

Este capítulo mostra-lhe como fazer chamadas de voz e de vídeo e apresenta também as várias opções disponíveis durante a chamada.

## Antes de fazer chamadas

A função de telefone tem de estar activada antes de poder fazer chamadas de voz ou de vídeo; pode activar o telemóvel a partir da opção Comm. Manager (Gestor de comunicação) (consulte a secção **"Gestor de comunicação" na página 54**), ou mantenha premida a tecla Terminar chamada.

1. Para aceder ao Comm. Manager

(Gestor de comunicação), toque no botão 📰 no ecrã

principal ou em **Start > Settings >** separador **Connections > Comm. Manager (Iniciar > Definições >** separador **Ligações > Gestor de comunicação)**.

 Toque no ícone de ligação do telemóvel para que este mostre a opção On (Activar).

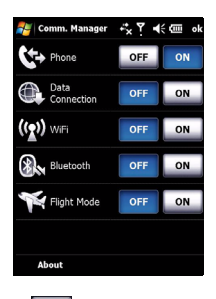

#### Fazer chamadas

- No ecrã principal, prima o botão para abrir o teclado numérico no ecrã para introduzir o número de telefone.
- 2. Prima o botão 😐 para fazer a chamada.
- Para terminar a chamada, prima o botão 
  ou toque na opção End (Terminar chamada) no ecrã apresentado durante a chamada.

Sugestão: Prima o botão 🛆 para voltar ao ecrã principal a partir do ecrã mostrado durante a chamada.

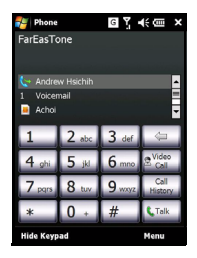

Sugestão: Para bloquear o teclado e o ecrã, toque em 🕤 no ecrã principal. Para desbloquear o teclado e o ecrã, prima a tecla de navegação ou toque na opção Unlock (Desbloquear) na parte inferior do ecrã. O ecrã de desbloqueio é mostrado.

## O teclado numérico no ecrã

O teclado numérico no ecrã permite-lhe fazer a marcação de números com a caneta.

Para aceder ao teclado numérico no ecrã, prima o botão ..., o botão Botão Chamar/Enviar, ou toque em **Start** > **Phone (Iniciar > Telemóvel)**.

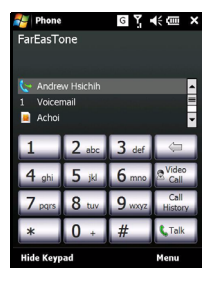

## Fazer chamadas de voz/de vídeo

## Marcar números com o teclado numérico no ecrã

- Introduza o número para o qual pretende telefonar tocando no teclado numérico no ecrã com a caneta.
- Toque em Talk (Chamar) (para as chamadas de voz) ou em Video Call (Chamada de vídeo) (para chamadas de vídeo) para marcar o número.

#### Telefonar para um dos seus contactos

- 1. O seus contactos são mostrados por cima do teclado numérico no ecrã.
- 2. Toque no contacto para o qual pretende telefonar. Os detalhes do contacto em questão são mostrados.
- 3. Toque no número para o qual pretende telefonar.

#### Marcação de números com a função Speed Dial (Marcação rápida)

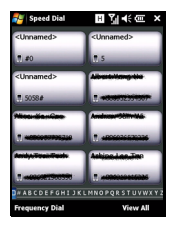

Quaisquer contactos que tenha na sua lista de contactos serão automaticamente adicionados à função Speed Dial (Marcação rápida). Toque em **Speed Dial (Marcação rápida)** na parte inferior do ecrã principal e toque no contacto para o qual quer telefonar. Os números podem ser ordenados por ordem alfabética ou pela frequência com que os usa. Faça deslizar o dedo pelo ecrã na

vertical para percorrer a lista de contactos ou toque numa letra na barra existente na parte inferior da página.

#### Marcação de números a partir do Call History (Histórico de chamadas)

A opção Call History (Histórico de chamadas) é também mostrada por cima do teclado numérico no ecrã, aqui pode ver as chamadas recebidas, feitas e não atendidas.

Toque num número para ver os detalhes da chamada. Para fazer a remarcação de um qualquer número no histórico de chamadas, seleccione o número e prima o botão **u** ou toque no botão **Call (Chamar)**.

As chamadas não atendidas serão mostradas no ícone de telefone no ecrã principal bem como no topo do ecrã usando o

ícone 🛂 .

## Marcação de números a partir de outras aplicações

É possível marcar números de forma rápida e fácil mesmo usando outras aplicações.

- 1. Prima Start > Phone (Iniciar > Telemóvel).
- 2. Faça a chamada.
- Quando tiver terminado a chamada, toque no X no canto superior direito do ecrã ou prima o botão OK para voltar à aplicação que estava a usar antes de fazer a chamada.

### O ecrã de chamadas de voz

Depois de ter marcado o número pretendido o ecrã de chamadas de voz é mostrado juntamente com as várias opções disponíveis.

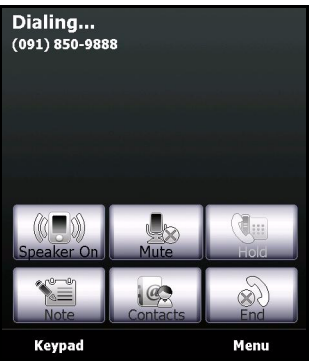

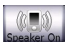

Ligar o altifalante.

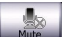

Silenciar uma chamada.

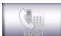

Colocar a chamada actual em espera.

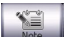

Adicionar uma nota.

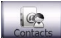

Prima para abrir a lista de contactos.

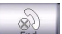

Terminar chamada.

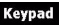

Mostrar o teclado.

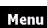

Abrir o menu.

#### O menu de chamadas de voz/de vídeo

Toque em **Menu** no ecrã de chamadas de voz ou de vídeo para aceder ao mesmo. Estão disponíveis as seguintes opções:

| Hold<br>(Colocar em espera)                                             | Coloca a chamada em espera.                                                                                               |
|-------------------------------------------------------------------------|----------------------------------------------------------------------------------------------------|
| Mute/Unmute<br>(Cortar/Repor o som)                                     | Corta ou repõe o som durante a<br>chamada.                                                                                |
| Turn Speakerphone<br>On/Off (Ligar/Desligar<br>altifalante)             | Liga ou desliga o altifalante.                                                                                            |
| Turn Hands-free On/<br>Off (Activar/desactivar<br>a função mãos-livres) | Activa ou desactiva a função de mãos-<br>livres.                                                                          |
| Conference                                                              | Permite iniciar uma chamada de                                                                                            |
| (Conferência)                                                           | conferência.                                                                                                    |
| Paste<br>(Colar)                                                        | Permite colar um número copiado da área<br>de transferência para o campo respectivo<br>mostrado no ecrã da chamada de voz |
| Save to Contacts<br>(Guardar nos<br>contactos)                          | Guarda o número introduzido na lista<br>de contactos.                                                                     |
| Create Note<br>(Criar nota)                                             | Permite criar uma nota.                                                                                                   |
| Call History (Histórico<br>de chamadas)                                 | Permite-lhe aceder ao ecrã do histórico de chamadas.                                                                      |
| Speed Dial<br>(Marcação rápida)                                         | Permite aceder ao directório de<br>marcação rápida.                                                                       |
| Options<br>(Opções)                                                     | Permite aceder ao ecrã de definições do telemóvel.                                                                        |

**Nota:** Algumas opções apenas ficam disponíveis durante uma chamada. Estes itens de menu assumem a cor cinzenta quando estão indisponíveis.

#### O ecrã de chamadas de vídeo

Existem também opções disponíveis no ecrã de chamadas de vídeo.

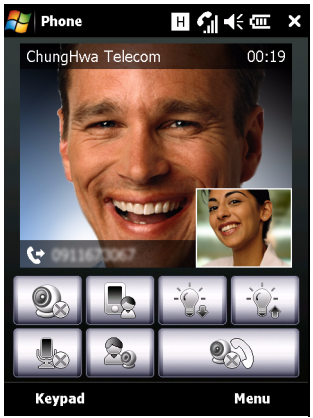

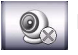

Ligar ou desligar a câmara.

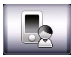

Mudar da câmara frontal para a câmara traseira.

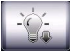

Diminuir o brilho do ecrã.

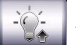

Aumentar o brilho do ecrã.

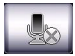

Silenciar uma chamada.

#### Opções visíveis no ecrã para as chamadas

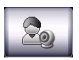

Alterar a disposição da imagem, transformar um vídeo seu ou do seu contacto na imagem principal ou ver ambos os vídeos lado a lado.

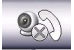

Terminar chamada.

### Ligar e desligar a câmara

É possível ligar e desligar a câmara em qualquer altura durante uma chamada de vídeo.

Para ligar ou desligar a câmara, toque no ícone with no ecrã de chamadas de vídeo.

## Opções visíveis no ecrã para as chamadas

#### Atender uma chamada

Prima o botão 🕶 ou toque em Answer (Atender) para atender uma chamada.

No caso das chamadas de vídeo recebidas, posicione o Acer x960 Smartphone de forma a conseguir ver nitidamente a imagem no ecrã.

#### Rejeitar uma chamada

Prima o botão 🦰 ou toque em **Ignore (Ignorar)** para rejeitar uma chamada.

#### Terminar uma chamada

Para terminar a chamada, prima o botão — ou toque na opção End (Terminar chamada).

#### Colocar uma chamada em espera

Para colocar uma chamada em espera, toque em Hold (Colocar em espera) no ecrã de chamadas de voz. Toque novamente nesta opção para retomar a chamada.

#### Alternar entre chamadas

Ao receber uma chamada quando já tem uma outra em curso é mostrada uma mensagem de aviso.

- 1. Prima o botão 🕶 para atender a chamada recebida e colocar a primeira chamada em espera.
- 2. Toque em Swap (Alternar) no ecrã de chamadas de voz para alternar entre as chamadas.

#### Chamadas de conferência

Se tiver uma ou mais chamadas em espera e uma outra online, pode combinar todas as chamadas para criar uma chamada de conferência.

- 1. Toque em Menu > Conference (Menu > Conferência). Todas as chamadas serão combinadas.
- Para falar em privado com determinados participantes durante a chamada de conferência toque em Menu > Private (Menu > Privado).
- 3. Seleccione o participante com o qual deseja falar em privado.
- Para retomar a chamada de conferência, toque em Menu > Conference (Menu > Conferência).

Prima o botão — ou toque em **End (Terminar chamada)** para desligar a chamada.

#### Marcação de números internacionais

Ao marcar números internacionais, não é necessário introduzir o indicativo internacional ("00" etc.) antes do indicativo do país. Basta manter premido o botão **+0** no teclado numérico no ecrã até o sinal **+** aparecer no ecrã.

Sugestão: O preço das chamadas internacionais pode variar dependendo do país de onde está a telefonar e da sua operadora de rede. Recomendamos-lhe que verifique o preço das chamadas junto da operadora de rede para evitar uma conta de telefone grande. Se estiver a usar o Acer x960 Smartphone num país estrangeiro, haverá lugar à cobrança de taxas relativas ao roaming. Consulte a sua operadora de rede para obter mais informações sobre as taxas de rede específicas para o país que vai visitar antes de efectuar a viagem.

#### Utilização do altifalante

A função de altifalante permite fazer chamadas sem ter de segurar no Acer x960 Smartphone. Este modo de funcionamento mãos-livres é muito útil sobretudo quando está a conduzir.

Para ligar o altifalante, toque em **Speaker On (Activar altifalante)** no ecrã de chamadas de voz. Toque em **Speaker Off (Desactivar altifalante)** para desactivar o altifalante.

#### Adição de notas

É possível escrever ou digitar notas durante uma chamada para registar informação importante para visualização mais tarde.

- 1. Toque em Note (Nota) no ecrã de chamadas de voz.
- 2. Use o teclado mostrado no ecrã para introduzir letras e caracteres or use a caneta para escrever notas manuscritas.
- 3. Toque em **OK** quando tiver terminado para guardar a nota.

Para ver as notas, toque em **Start > Programs > Notes (Iniciar > Programas > Notas)**. Toque na nota quer pretende abrir e ver.

#### Silenciar uma chamada

Para silenciar uma chamada, toque em **Mute (Cortar o som)** no ecrã de chamadas de voz ou em no ecrã de chamadas de vídeo para desligar o microfone. Toque em **Unmute (Repor** 

o som) ou em 🔜 para ligar o microfone.

#### Guardar um número marcado na lista de contactos

Pode guardar um número que tenha marcado na sua lista de contactos para uma utilização futura.

- 1. Seleccione o número na lista Call History (Histórico de chamadas) e toque em **Save (Guardar)**.
- 2. Introduza a informação relativa ao contacto e toque em **OK** para guardar.

#### Ajustar o volume de som de uma chamada

Use o botão de controlo do volume para ajustar o volume durante uma chamada. Prima a parte superior do botão para aumentar o volume ou a parte inferior para o diminuir.

#### Telefonar para o número de uma chamada não atendida

Quando tem uma chamada não atendida, o ícone **Q** aparece no topo do ecrã principal enquanto que o ícone do telefone mostra o número de chamadas não atendidas.

- 1. Toque em View (Ver) para ver mais informações sobre as chamadas não atendidas.
- 2. Seleccione a chamada na lista e prima o botão 😐 ou toque em **Call (Chamar)**.

### Marcação rápida

Toque na opção **Speed Dial (Marcação rápida)** na parte inferior do ecrã principal para ver todos os contactos sob a forma de mosaicos incluindo o nome e número do contacto. Estes mosaicos podem ser ordenados alfabeticamente ou pela frequência de marcação dos números. Toque num mosaico para marcar imediatamente o número do respectivo contacto.

#### Histórico de chamadas

As chamadas recentes podem ser vistas na opção Call History (Histórico de camadas): abra o teclado numérico no ecrã premindo o botão :; depois toque em Call History (Histórico de chamadas).

## Opções do menu Call History (Histórico de chamadas)

Existem várias opções disponíveis no menu Call History (Histórico de chamadas).

- Toque na opção Filter (Filtro) para organizar a janela do histórico de chamadas. Por exemplo, toque em Filter > Missed (Filtro > Não atendidas) para apenas ver as chamadas não atendidas.
- Toque em Delete All Calls (Eliminar todas as chamadas) para eliminar todas as chamadas do histórico de chamadas.
- Toque em Call Timers (Contadores de chamadas) para ver o ecrã do contador de chamadas. Aqui, toque em Reset (Repor) para repor todos os contadores. Em Delete call history items older than (Eliminar itens do histórico de chamadas anteriores a) pode optar por eliminar todos os itens existentes no histórico de chamadas que sejam anteriores a um período de tempo especificado.

## Capítulo 3 : Dispositivos de introdução de dados

Esta secção apresenta os vários métodos de introdução de dados disponíveis no seu Acer x960 Smartphone.

## Utilização da caneta

Nota: A caneta deve ser sempre utiilzada para premir o botão de reposição pois caso contrário pode danificar o Acer x960 Smartphone.

A caneta é usada para seleccionar itens e introduzir informação. No Acer x960 Smartphone, a caneta substitui o rato. Remova cuidadosamente a caneta do respectivo suporte para a utilizar.

**Tocar:** Toque no ecrã uma vez com a caneta para abrir itens e seleccionar opções.

Arrastar: Mantenha a caneta sobre o ecrã e arraste-a ao longo do mesmo para seleccionar texto e imagens. Arraste a caneta sobre uma barra de deslocação para se deslocar para cima e para baixo no ecrã.

Manter premida: Mantenha a caneta premida sobre um item para aceder a uma lista de acções disponíveis para esse item. No menu de contexto que aparece, prima a acção que pretende efectuar.

A caneta é também usada para introdução de dados em forma manuscrita. Consulte a secção **"Utilização do teclado mostrado no ecrã" na página 31** para mais informações.

## Utilização da tecla de navegação

A tecla de navegação pode ser usada para navegar para cima, para baixo, para a esquerda e para a direita nos vários ecrãs e menus. Prima a parte central da tecla de navegação para seleccionar as opções dos menus e executar os ícones dos atalhos.

#### Utilização dos botões das aplicações

## Utilização dos botões das aplicações

Por predefinição, estes botões permitem-lhe aceder às seguintes aplicações:

Botão 1 (esquerda) - Gravar

Botão 2 (direita) 🖋 - GPS Viewer

Botão 3 🟠 - Ecrã principal

Botão 4 - Câmara

Recomendamos-lhe que use estas opções predefinidas sempre que possível.

Sugestão: Os quatro botões de aplicações acima definidos podem ser configurados para abrir as aplicações que usa com maior frequência.

- Para configurar as aplicações que quer abrir com um determinado botão, toque em Start > Settings > Buttons (Iniciar > Definições > Botões).
- Seleccione o botão que quer configurar a partir da lista e depois seleccione o programa que lhe pretende atribuir na lista pendente mostrada em baixo.
- 3. Toque em **OK** para confirmar e guardar.

Uma vez que os botões têm ícones impressos, a Acer recomenda-lhe que mantenha as opções predefinidas. Isto evita qualquer confusão ao utilizar o Acer x960 Smartphone.

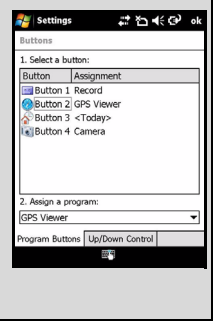
#### Utilização do teclado mostrado no ecrã

## Utilização do teclado mostrado no ecrã

É possível activar a apresentação de um teclado no ecrã em determinadas aplicações para introdução de dados.

Toque no ícone do teclado na parte inferior do ecrã para ver o teclado. Toque novamente no ícone para ocultar o teclado.

Toque na seta existente junto do símbolo do teclado para seleccionar uma das várias opções para introdução de dados.

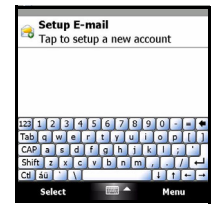

| Modo                      | Descrição                                                                                                    |
|---------------------------|----------------------------------------------------------------------------------------------------|
| Block Recognizer*         | Permite-lhe escrever usando letras, números,<br>símbolos e sinais de pontuação que são<br>convertidos em texto.  |
| Teclado<br>(predefinição) | Mostra um teclado padrão. Toque para introduzir<br>letras, números e usar as teclas de função.                   |
| Letter Recognizer*        | Permite-lhe escrever maiúsculas, minúsculas,<br>números e sinais de pontuação que são<br>convertidos em texto.   |
| Símbolos                  | Mostra todos os símbolos e caracteres especiais.                                                                 |
| Transcriber*              | Use a caneta para escrever no modo cursivo,<br>misto ou no modo manuscrito para posterior<br>conversão em texto. |

**Nota:** A função de texto manuscrito pode requerer alguma prática. Toque no símbolo **?**, visível quando umas das opções de texto manuscrito (\*) estiver activa, para ver as desmonstrações e aceder aos menus Help (Ajuda).

Toque em **Options (Opções)** no menu do teclado para ajustar as opções e definições para cada modo de introdução de dados.

## Configuração das definições de introdução de dados

O método de introdução de dados pode ser alterado usando o ecrã no teclado.

- Toque em Start > Settings > separador Personal > Input > separador Input Method (Iniciar > Definições > separador Pessoal > Introdução > separador Método de introdução).
- 2. Na lista, seleccione o método de introdução de dados que prefere.
- 3. Quando determinados modos são seleccionados outras opções ficam disponíveis. Neste caso, toque em **Options (Opções)** para ver outras definições.
- 4. Toque em OK ou prima o botão OK para confirmar e guardar.

## Activação da função de antecipação de palavras

O Acer x960 Smartphone torna a escrita de mensagens electrónicas, de mensagens normais e de documentos muito mais eficaz com a ajuda da função de antecipação de palavras. Esta função vai sugerindo palavras enquanto escreve.

- Toque em Start > Settings > separador Personal > Input >separador Word Completion (Iniciar > Definições > separador Pessoal > Introdução > separador Antecipação de palavras).
- 2. Seleccione as opções que quer activar.
- 3. Toque em **OK** ou prima o botão **OK** para confirmar e guardar.

## Outras opções de introdução de informação

Pode também configurar as opções de gravação de voz, níveis de zoom e regras gramaticais no ecrã Input Settings (Definições de introdução de informação).

- Toque em Start > Settings > separador Personal > Input > separador Options (Iniciar > Definições > separador Pessoal > Introdução > separador Opções).
- 2. Seleccione e configure as definições conforme apropriado.
- 3. Toque em **OK** ou prima o botão **OK** para confirmar e guardar.

Nota: Consulte os menus Help (Ajuda) para mais informação sobre como ajustar as definições de introdução da informação.

## Capítulo 4 : Enviar mensagens

Este capítulo mostra como configurar e usar as funções SMS, MMS e de correio electrónico do Acer x960 Smartphone.

## Utilização do ecrã de mensagens

Todas as mensagens SMS, MMS e electrónicas podem ser acedidas através do ecrã de mensagens.

Para aceder ao ecrã de mensagens, toque em **Start > Messaging > Messages (Iniciar > Enviar mensagens > Mensagens)**. De seguida, toque no menu pendente no canto superior esquerdo do ecrã de mensagens para ver a lista de pastas.

Todas as contas de correio electrónico bem como as pastas SMS e MMS são aqui mostradas. Toque no sinal de mais junt de cada pasta para ver a lista de sub pastas. Cada pasta inclui as seguintes sub pastas:

• Deleted Items (Itens eliminados): Mostra todas as mensagens que seleccionou para eliminar.

Nota: Para eliminar definitivamente as mensagens, terá de as eliminar também na pasta Deleted Items (Itens eliminados). Toque em Menu > Tools > Empty Deleted Items (Menu > Ferramentas > Limpar itens eliminados) para o fazer.

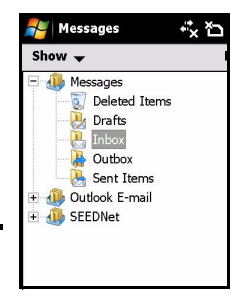

- Drafts (Rascunhos): Mostra todos os rascunhos das mensagens.
- Inbox (A receber): Mostra todas as mensagens recebidas.
- Outbox (A enviar): Mostra todas as mensagens a enviar.
- Sent Itens (Itens enviados): Mostra todas as mensagens enviadas.

#### Mensagens de texto (SMS)

Toque numa sub pasta para a abrir. Toque na pasta **Inbox (A receber)** para voltar ao ecrã de mensagens principal. Toque em **Menu** para ver uma lista das opções correspondentes à pasta seleccionada.

## Gestão de pastas

É possível seleccionar a opção de sincronização, de transferência entre outras para determinadas pastas. Para gerir as pastas, toque em **Menu > Tools > Manage Folders** (**Menu > Ferramentas > Gerir pastas**), mantenha a caneta premida sobre o nome da pasta para abrir um menu com itens de acção. Toque em **Folder Options (Opções das pastas)** para abrir e modificar as definições da pasta respectiva.

## Mensagens de texto (SMS)

Pode usar o Acer x960 Smartphone para enviar mensagens de texto para outros telemóveis. Cada mensagem de texto pode conter até 160 caracteres.

## Criação e envio de mensagens de texto

- Toque em Start > Messaging > Messages (Iniciar > Enviar mensagens > Mensagens). De seguida, toque em Menu > New > Text Message (Menu > Nova > Mensagem de texto).
- 2. A janela da mensagem aparece.
- 3. Seleccione um destinatário, introduza a mensagem e depois toque em **Send (Enviar)**.

Sugestão: Pode pedir uma notificação de entrega pata ter a certeza de que a sua mensagem chegou ao destinatário. Para tal, toque em Menu > Tools > Options > separador Accounts (Menu > Ferramentas > Opções > separador Contas) na pasta Text Messages (Mensagens de texto). Toque em Messages (Mensagens) e depois assinale a caixa Request delivery notifications (Pedir notificação de entrega).

## Responder a mensagem de texto

Quando uma nova mensagem de texto é recebida um ícone de mensagem é mostrado na parte superior do ecrã principal e uma mensagem de notificação é mostrada.

- Toque em Start > Messaging > Messages (Iniciar > Enviar mensagens > Mensagens). De seguida, toque no menu pendente no canto superior esquerdo do ecrã de mensagens.
- 2. Toque na pasta **Text Messages (Mensagens de texto)** para ver a pasta Inbox (A receber).
- 3. Toque numa mensagem para a abrir.
- 4. Toque em **Reply (Responder)** para responder à mensagem. O ecrã da mensagem é mostrado.
- 5. Escreva a mensagem e toque em Send (Enviar).

## Ordenação das mensagens de texto

As mensagens de texto podem ser ordenadas por tipo de mensagem, por destinatário, por mensagens recebidas e por assuntos.

Toque no menu pendente **Sort by (Ordenar por)** no canto superior direito do ecrã de mensagens e seleccione uma opção na lista.

## Mensagens MMS

As mensagens MMS são semelhantes às mensagens de texto mas permitem-lhe anexar ficheiros multimédia como, por exemplo, imagens, áudio ou clips de vídeo. Cada mensagem MMS pode ter até 300 kB em termos do tamanho.

# Configuração da função de envio de mensagens MMS

Antes de poder enviar mensagens MMS, tem de configurar uma ligação e um perfil. Peça a informação necessário à operadora de rede para concluir a operação de configuração.

1. Toque em Start > Settings > separador Connections > Connections (Iniciar > Definições > separador Ligações > Ligações).

35

- 2. Toque em Add a new modem connection (Adicionar uma nova ligação por modem) em My ISP (O meu ISP).
- O ecrã Make New Connection (Criar uma nova ligação) é mostrado.
- 4. Introduza o nome que pretende dar à ligação.
- Seleccione a opção Cellular Line (GPRS) (Linha de telemóvel (GPRS)) na lista Select a modem (Seleccionar um modem) e toque em Next (Seguinte).
- 6. Introduza o nome do ponto de acesso fornecido pela operadora de rede.
- 7. Introduza o nome do utilizador, senha e nome de domínio.
- 8. Toque em Finish (Concluir) para guardar e concluir a configuração.

## Configuração de perfis MMS

Pode seleccionar e configurar vários perfis para envio de mensagens MMS para diferentes redes e ambientes.

- Toque em Start > Messaging > Messages (Iniciar > Enviar mensagens > Mensagens) e depois toque no canto superior esquerdo do menu pendente mostrado no ecrã de mensagens.
- 2. Toque na pasta MMS para ver a pasta Inbox (A receber).
- 3. Toque em Menu > MMS Settings > separador MMSC Settings (Menu > Definições MMS > separador Definições MMSC).
- 4. Toque num perfil na lista. Toque na opção **Edit (Editar)** para ver as definições de perfil seleccionadas.
- Toque em cada campo para ajustar a respectiva definição. Estes campos devem ser automaticamente configurados pela operadora de rede. Se tal for o caso, recomendamoslhe que os deixe como estão.
- 6. Toque em Done (Concluído) quando terminar a edição do perfil.
- 7. Toque em **Select (Seleccionar)** para seleccionar o perfil na lista e depois toque em **OK**.

Nota: Para mais informação sobre as opções disponíveis ao editar ou criar perfis MMS, consulte os menus Help (Ajuda).

## Criação de mensagens MMS

- Toque em Start > Messaging > Messages (Iniciar > Enviar mensagens > Mensagens). De seguida, toque no menu pendente no canto superior esquerdo do ecrã de mensagens.
- 2. Toque na pasta **MMS** para ver a pasta Inbox (A receber).
- 3. Toque em **New (Nova)** na janela de mensagem apresentada.
- Introduza os dados do destinatário (bem como os dados de outros destinatário nos campos cc e bcc, se necessário) e o assunto da mensagem MMS.
- Para anexar uma imagem ou clip de vídeo, toque na opção Insert Picture/Video... (Introduzir imagem/vídeo) e seleccione a imagem ou o clip de vídeo que quer anexar.
- Para anexar um ficheiro de áudio, toque na opção Insert audio... (Introduzir áudio) e seleccione o ficheiro de áudio pretendido. O ficheiro de áudio é apresentado na mensagem.
- 7. Para introduzir texto, toque em **Insert Text (Introduzir texto)** para escrever a mensagem.

Todos os anexos e texto serão mostrados na janela de mensagens.

8. Toque em Send (Enviar).

## Responder a mensagens MMS

Quando uma nova mensagem MMS é recebida um ícone de mensagem é mostrado na parte superior do ecrã principal e uma mensagem de notificação é mostrada.

- Toque em Start > Messaging > Messages (Iniciar > Enviar mensagens > Mensagens) e depois toque no canto superior esquerdo do menu pendente mostrado no ecrã de mensagens.
- 2. Toque na pasta MMS para ver a pasta Inbox (A receber).

- 3. Toque numa mensagem para a abrir
- Toque em Menu > Reply (Menu > Responder) para responder à mensagem. A janela da mensagem é apresentada.
- 5. Siga as etapas descritas em "Criação de mensagens MMS" na página 37 para escrever a resposta.
- 6. Toque em Send (Enviar).

## Ordenação de mensagens MMS

As suas mensagens MMS podem ser ordenadas por tipo de mensagem, por remetente, por mensagens recebidas e por assuntos.

Toque em **Sort by (Ordenar por)** no canto superior direito do ecrã de mensagens e seleccione uma opção na lista.

Nota: Para mais informação sobre as opções disponíveis ao criar, responder e ordenar mensagens SMS e MMS, consulte os menus Help (Ajuda).

## Correio electrónico

O Acer x960 Smartphone usa o Outlook Mobile para gerir as contas de correio electrónico. Toque em **Start > Messaging** (Iniciar > Enviar mensagens) para abrir a janela de mensagens. Toque em **Setup E-mail** (Configurar correio electrónico) para configurar a sua conta de correio electrónico.

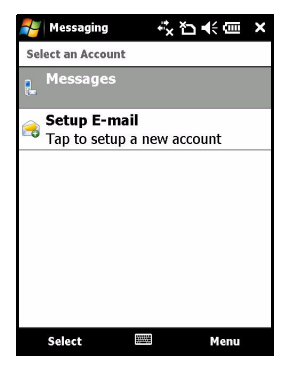

#### Correio electrónico

Introduza o seu endereço de correio electrónico e a senha para configurar a conta. Decida se quer guardar a senha ou não.

Quando terminar a introdução da informação, toque em **Next** (Seguinte). O Acer x960 Smartphone inclui opções predefinidas para uma série de IPS conhecidos e recomenda definições caso o seu enderço de correio electrónico seja reconhecido. Caso contrário, o Acer x960 Smartphone irá tentar

| ह Messaging     | -tx 'Cı -€ (== ⊞ |
|-----------------|------------------|
| E-mail Setup    | 8                |
| E-mail address: |                  |
| @               |                  |
|                 |                  |
| Password:       |                  |
|                 |                  |
| Save password   |                  |
| 123 1 2 3 4 5 6 | 7 8 9 0 - = 🕈    |
| Tab q w e r t   | y u i o p [ ]    |
| CAP a s d f g   | h j k l ; '      |
| Shift z x c v b | n m , . / ←      |
| Ctl áü `\\      |                  |
| Cancel 🔤        | Next             |

ligar à Internet para procurar as definições necessárias.

## Correio electrónico

## Capítulo 5 : Resumo do ecrã principal

## Apresentação do ecrã principal

Ao ligar o Acer x960 Smartphone, o ecrã principal é mostrado logo a seguir ao arranque.

O ecrã principal é o ponto de partida a partir do qual pode navegar pelo seu Acer x960 Smartphone. Este ecrã inclui informação sobre o estado da ligação, mostra a data e a hora e inclui ainda um conjunto de ícones de atalho que possibilitam um acesso mais rápido e fácil às aplicações usadas mais frequentemente.

Na vista Acer 3D (3D da Acer), pode deslocar-se de um lado ao outro arrastando o dedo ou a caneta para a esquerda ou para a direita (apenas parte do ecrã fica visível de cada vez) para ver mais ícones.

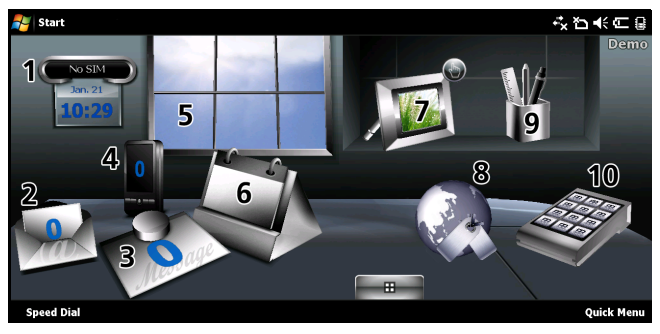

#### Apresentação do ecrã principal

Toque num ícone para abrir as seguintes funções:

| N° | Função                 | Descrição                                                                                                    |
|----|------------------------|----------------------------------------------------------------------------------------------------|
| 1  | Relógio                | Para ver os locais definidos no globo.                                                                                               |
| 2  | Correio<br>electrónico | Para abrir o programa de correio electrónico;<br>assinala também quaisquer mensagens não lidas.                                      |
| 3  | Mensagens              | Para abrir o programa de envio de mensagens;<br>assinala também quaisquer mensagens não lidas.                                       |
| 4  | Chamadas               | Abre a lista de números usados recentemente,<br>chamadas não atendidas.                                                              |
| 5  | Tempo                  | Para ver a previsão meteorológica para os locais definidos.                                                                          |
| 6  | Calendário             | Para abrir o calendário e ver os compromissos futuros.                                                                               |
| 7  | Imagens                | Para ver o conteúdo da pasta <i>My pictures (As minhas imagens)</i> como uma apresentação de diapositivos.                           |
| 8  | Marcadores             | Para abrir a pasta Favorites (Favoritos).                                                                                            |
| 9  | Definições             | Para abrir o kit de ferramentas e personalizar o<br>Acer x960 Smartphone.                                                            |
| 10 | Programas              | Para abrir o <i>Quick Menu (Menu rápido)</i> ; aqui pode definir atalhos para aceder rapidamente a aplicações usadas com frequência. |

É possível adicionar ou remover ícones mantendo o dedo premido sobre qualquer área do ecrã na vista Acer 3D (3D da Acer). Tal irá mostrar um separador onde pode tocar e arrastar para ver funções adicionais. Toque e arraste ícones entre o ambiente de trabalho e este separador para os adicionar ou remover. Pode

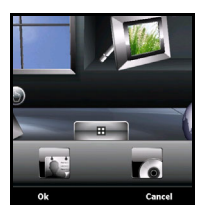

também mover os ícones no ambiente de trabalho enquanto o separador estiver visível.

## Ícones de estado

| lcone          | Descrição                                          | lcone      | Descrição                                    |
|----------------|----------------------------------------------------|------------|----------------------------------------------|
| $\times$       | Nova mensagem<br>electrónica, SMS ou MMS           | 6          | Chamadas não<br>atendidas                    |
| X              | Acesso disponível à<br>WLAN                        |            | Ligação telefónica feita                     |
| ₽.             | WLAN ligada                                        | <b>C</b> + | Chamada a ser<br>reencaminhada               |
| ••••           | Ligação ao PC via USB                              | <b>.</b>   | Chamada em espera                            |
| <b>7</b> ,1    | Potência do sinal                                  |            | Som do sistema<br>activado                   |
| 7              | Sem sinal                                          | יםי        | Só vibração, sem sons<br>do sistema          |
| ۲ <sub>×</sub> | Antena desligada (o<br>telemóvel está desligado)   | ×          | Todos os sons do sistema<br>estão desligados |
| <b>Y</b> !     | Sem serviço telefónico.                            |            | Indicador de carga da<br>bateria             |
| 6              | Chamada recebida                                   | <u>_!</u>  | Aviso de bateria fraca                       |
| G              | GPRS disponível                                    | ₽          | A bateria está a ser<br>carregada            |
| 3G             | Rede 3G disponível                                 | 3 <b>G</b> | Ligação 3G estabelecida                      |
| G              | O GPRS está ligado                                 | Ε          | Serviço EDGE disponível                      |
| ∎<br>+*        | Ligação estabelecida ao<br>serviço EDGE disponível | ⊡<br>*+    | Sincronização através<br>do serviço EDGE     |

## Personalização das definições básicas

| lcone  | Descrição                                    | lcone             | Descrição                                  |
|--------|----------------------------------------------|-------------------|--------------------------------------------|
| Н      | Rede HSDPA/HSUPA<br>disponível               | lı. <sup>CI</sup> | Ligação estabelecida à<br>rede HSDPA/HSUPA |
| <br>+→ | Sincronização através<br>da rede HSDPA/HSUPA | 8                 | Auscultadores<br>Bluetooth ligados         |

## Volta ao ecrã principal

É possível voltar ao ecrã principal a partir de qualquer aplicação tocando em **Start > Today (Iniciar > Hoje)** ou premindo o botão 🛆.

## Personalização das definições básicas

## Definição da data e da hora

Para definir a data e a hora, toque em Start > Settings > Clock & Alarms > separador Time (Iniciar > Definições > Relógio e Alarmes > separador Hora).

Toque em **Home (Casa)** e seleccione o seu fuso horário no menu pendente. Defina a hora tocando nos botões de setas para cima e para baixo. Seleccione a data no calendário pendente.

Quando terminar, toque em **OK** ou prima o botão **OK**. É mostrada uma mensagem de confirmação. Toque em **Yes (Sim)** para guardar as suas definições.

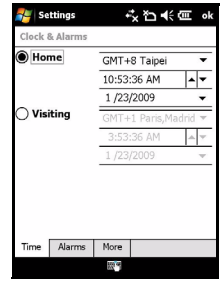

## Personalização do Acer x960 Smartphone

A sua informação pessoal pode ser introduzida para uma fácil identificação do seu Acer x960 Smartphone. Esta é muito útil sobretudo em caso de perda ou roubo do dispositivo. Para introduzir a sua informação pessoal, toque em **Start > Settings > Owner Information (Iniciar > Definições > Informação do proprietário)**.

#### Personalização das definições básicas

Introduza o seu nome juntamente com qualquer outra informação que queira guardar.

Toque no separador **Notes (Notas)** para adicionar notas extra.

Toque no separador **Options (Opções)** para configurar a forma como esta informação é apresentada.

| 🚝 Settings                    |        | ţ       | ѷ≁๗ | ok |
|-------------------------------|--------|---------|-----|----|
| Owner Infor                   | matior | 1       |     |    |
| Name:<br>Company:<br>Address: |        |         |     |    |
| Telephone:<br>E-mail:         |        |         |     |    |
| Identification                | Notes  | Options |     | 14 |

Toque em **OK** para confirmar e guardar.

## Atribuição de nome ao seu Acer x960 Smartphone

O Acer x960 Smartphone usa um nome para se identificar quando ligado a outros computadores. Para especificar um nome, toque em Start > Settings > separador System > About > Device ID (Iniciar > Definições > separador Sistema > Acerca do > ID do dispositivo).

Introduza o nome que pretende dar ao dispositivo. Adicione uma descrição se necessário.

Toque em **OK** ou prima o botão **OK** para confirmar e guardar.

# Image: Settings #\* ★ ♦ ♦ ok About About The set of the set of the set of

## Alteração dos temas

O aspecto do ambiente de trabalho do seu Acer x960 Smartphone pode ser alterado escolhendo um tema diferente.

1. Toque em Start > Settings > separador Personal > Today (Iniciar > Definições > separador Pessoais > Hoje).

#### Personalização das definições básicas

- 2. Seleccione um tema na lista.
- Se quiser usar uma imagem como fundo, toque em Browse (Procurar) e seleccione uma imagem, depois assinale a caixa de verificação Use this picture as the background (Utilizar esta imagem como fundo).
- 4. Toque no separador Items (Itens).
- Assinale os itens que quer que apareçam no ecrã principal. Pode também especificar um período de tempo após o qual o ecrã principal é desactivado e entra no modo de suspensão.
- 6. Toque em **OK** para confirmar e guardar.

## Capítulo 6 : Utilização da câmara

O Acer x960 Smartphone inclui duas câmaras, uma câmara VGA de 300 mil píxeis montada na parte da frente do dispositivo, e uma câmara digital de 3,2-megapíxeis montada na parte de trás. Esta secção inclui informação passo-a-passo sobre como tirar fotografias e gravar clips de vídeo com o seu Acer x960 Smartphone.

Para activar a câmara, prima o botão da função de câmara ou vá até Start > Programs > Multimedia > Camera (Iniciar > Programas > Multimédia > Câmara).

## Ícones da câmara e indicadores

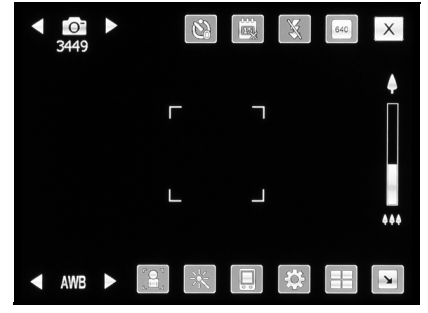

lcone Descrição

| < <b>○</b> ►<br>3449 | Indica se a câmara se encontra no modo de foto ou de<br>vídeo.                                         |
|----------------------|----------------------------------------------------------------------------------------------------|
| ٢                    | Toque para ligar ou desligar o temporizador automático e<br>para definir o perído de tempo pretendido. |
| 600<br>63            | Toque para ver ou não a data e a hora na foto.                                                         |

## Ícones da câmara e indicadores

| lcone     | Descrição                                                                                                    |
|-----------|----------------------------------------------------------------------------------------------------|
| leone     |                                                                                                    |
| X         | Toque para ligar ou desligar o flash.                                                                                                    |
| 640       | Toque para seleccionar a resolução pretendida.                                                                                                    |
| X         | Toque para sair e voltar ao ecrã anterior.                                                                                                    |
| AWB       | Modo de balanço de brancos. Use os botões de controlo<br>do volume para alterar o modo de balanço de brancos.                                                                                                    |
|           | Toque para alternar entre a câmara frontal e a traseira.                                                                                                    |
|           | Toque para aplicar um efeito:                                                                                                    |
|           | <ul> <li>Normal (Normal) - Não é aplicado nenhum efeito.</li> <li>Grey Scale (Escala de cinzentos) - Para tirar fotos a preto e branco.</li> <li>Negative (Negativo) - Este efeito usa cores negativas ao tirar a foto.</li> <li>Artistic Painting (Pintura) - A foto parece ter sido pintada.</li> <li>Emboss (Relevo) - A foto apresenta em efeito de relevo.</li> <li>Sepia (Sépia) - A foto recebe um tratamento sépia.</li> <li>Silhouette (Silhueta) - A foto é apresentada em silhueta.</li> <li>Mirror (Espelho) - O objecto fotografado aparece reflectido.</li> </ul> |
|           | Para seleccionar o local de armazenamento.                                                                                                    |
| <b>\$</b> | Toque para aceder à página de definições avançadas.                                                                                                    |
|           | Para abrir o álbum e ver as imagens em miniatura das fotos e dos vídeos guardados.                                                                                                    |
| <b>N</b>  | Toque para ver menos ícones no ecrã.                                                                                                    |

#### Tirar fotografias

#### lcone De

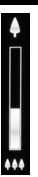

#### Descrição

Faça deslizar para aplicar mais ou menos zoom ao tirar uma fotografia. Pode também premir a tecla de navegação para aplicar zoom.

## Tirar fotografias

- 1. Faça o enquadramento do que pretende fotografar e estabilize o Acer x960 Smartphone.
- Ajuste as definições necessárias como, por exemplo, o brilho e o modo de cenário. Utilize o botão de zoom mostrado no ecrã para aplicar mais ou menos zoom.
- Prima o botão da função de câmara até meio até focar a imagem. Prima totalmente o botão para tirar a fotografia.

## Gravar clips de vídeo

- 1. Faça o enquadramento do que pretende fotografar e estabilize o Acer x960 Smartphone.
- 2. Ajuste as definições necessárias como, por exemplo, o brilho e o modo de cenário.
- Prima o botão da função de câmara até meio até focar a imagem. Prima totalmente o botão para iniciar a gravação. Prima o botão da função de câmara até meio para focar.
- Prima totalmente a tecla de função de câmara para parar a gravação.

#### Opções para as fotos e para os clips de vídeo

## Formatos suportados

São suportados os seguintes formatos de ficheiros:

| Тіро   | Formatos   |
|--------|------------|
| Imagem | JPEG e BMP |
| Vídeo  | 3GP        |

# Guardar fotografias e clips de vídeo num cartão de memória micro SD

Toque em Start > File Explorer > My Documents > My Pictures (ou My Videos) (Iniciar > Explorador de ficheiros > Os meus documentos > As minhas imagens (ou Os meus vídeos)). Mantenha a caneta premida sobre o ficheiro que quer guardar no cartão de memória Micro SD, seleccione Copy (Copiar) ou Cut (Cortar) no menu pendente.

Aceda ao seu cartão de memória Micro SD com o File Explorer (Explorador de ficheiros), mantenha a caneta premida sobre a pasta onde que quer guardar a imagem/o vídeo e seleccione a opção Paste (Colar) no menu pendente.

## Opções para as fotos e para os clips de vídeo

Depois de ter tirado a foto ou gravado o clip de vídeo, estes são automaticamente guardados.

**Nota:** A localização predefinida para as fotos e os vídeos é na pasta My Documents/My Pictures (Os meus documentos/As minhas imagens) e My Documents/My Videos (Os meus documentos/Os meus vídeos) respectivamente. Isto pode ser alterado na página Settings (Definições).

#### Opções para as fotos e para os clips de vídeo

Toque no ícone Álbum e seleccione a foto que quer ver. Toque na foto para ver as várias opções disponíveis sob a forma de ícones.

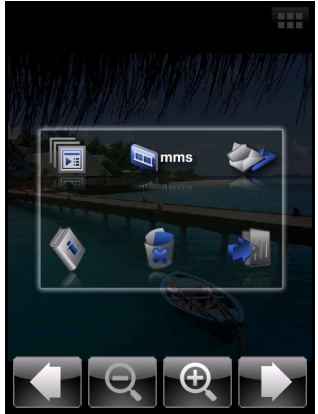

Nesta interface, pode usar todas as imagens na pasta para criar uma apresentação de diapositivos, enviar a imagem actual para um contacto sob a forma de uma mensagem MMS ou mensagem electrónica, ver informação sobre a imagem, eliminar a imagem ou voltar ao modo de visualoização de miniaturas.

Pode aplicar mais ou menos zoom à imagem e ir para o ficheiro anterior ou seguinte.

## Edição de fotos

É possível cortar ou rodar as fotos guardadas.

- 1. Toque em Start > Programs > Pictures & Videos (Iniciar > Programas > Imagens e vídeos).
- 2. Todas as fotos e vídeos são mostrados como miniaturas. Seleccionar uma foto para a editar.
- 3. Toque em Menu (para ver a lista de opções de edição.

## Opções para as fotos e para os clips de vídeo

## Capítulo 7 : Funções avançadas

## Utilização Acer x960 Smartphoneem modo de voo

O modo de voo é usado para desligar o telemóvel e as funções Bluetooth e WLAN para poder usar o Acer x960 Smartphone como um dispositivo portátil durante o voo. Informe-se junto da transportadora aérea para saber se tal é permitido a bordo do avião.

Algumas transportadoras aéreas fornecem serviços de Internet sem fios a bordo dos aviões, o acesso a estes serviços é possível através da função WLAN. Antes da partida, informe-se para saber se este serviço está disponível no seu voo.

Desligue o Acer x960 Smartphone durante o levantar voo e a aterragem uma vez que o mesmo pode interferir com os sistemas electrónicos do avião.

## Acesso do modo de voo:

 Vá até ao Comm. Manager (Gestor de comunicação) (consulte a secção "Gestor de comunicação" na página 54).  Toque em Flight Mode (Modo de voo) On (Activar) para desligar todas as funções de telemóvel, Bluetooth e WLAN.

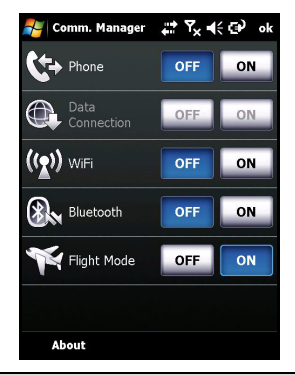

Sugestão: Mantenha o botão nemido durante cinco segundos para sair do modo de voo e reactivar as ligações sem fios (nota: apenas as ligações que estavam activas antes de aceder ao modo de voo serão reactivadas).

## Gestor de comunicação

O Acer x960 Smartphone inclui funções de telemóvel, Bluetooth e WLAN. Esta secção explica como activar e definir as opções básicas de telemóvel, Bluetooth e rede sem fios (WLAN) através do ecrã Comm. Manager (Gestor de comunicação).

## Utilização do Gestor de comunicação

Para aceder ao Comm. Manager (Gestor de comunicação), toque em qualquer um dos ícones de comunicação existentes no topo do ecrã ou vá até **Start > Programs > Comm. Manager** (Iniciar > Programas > Gestor de comunicação).

## Activar e desactivar ligações

Pode optar entre activar uma ou todas as ligações a partir da janela Comm. Manager (Gestor de comunicação).

O ícone de cada ligação é realçado quando a mesma é activada.

## Ajuste das definições de ligação

Esta secção mostra como ajustar as definições mais avançadas do telemóvel e das ligações sem fios e Bluetooth.

## Liagções feitas através da função de telemóvel

Depois de ter introduzido um cartão SIM, o Acer x960 Smartphone detecta automaticamente a operadora de rede.

Para aceder a todas as definições do telemóvel, toque em Settings > Phone (Definições > Telemóvel) Aqui pode ajustar as definições relativas ao toque, à segurança, aos serviços, à rede e à emissão de alertas.

## Ajuste das definições de ligação através do telemóvel

Use o Connection Wizard (Assistente de ligação) para configurar as definições relativas ao país e à rede para a sua ligação telefónica, bem como para criar ligações telefónicas personalizadas.

- Toque em Start > Settings > separador Connections > Connection Wizard (Iniciar > Definições > separador Ligações > Assistente de ligação).
- 2. Seleccione o seus país e a operadora de rede nas listas.
- 3. Toque em **OK** para confirmar e guardar.

Para detectar estas definições automaticamente, toque em **Search (Procurar)**.

Para editar os parâmetros da rede, toque em **Edit (Editar)**. Quando todas as definições estiverem concluídas, toque em **OK** para confirmar e guardar.

## Criação e edição de novas ligações telefónicas

Se o seu país não estiver listado, ou se quiser criar uma ligação GPRS ou CSD personalizada, consulte a secção 'Criação de uma nova ligação' nos menus Help (Ajuda) do Phone Data Manager (Gestor de dados do telemóvel) para obter informação mais detalhada sobre como o fazer.

## Seleccionar uma rede

É possível definir o Acer x960 Smartphone para detectar a sua rede automaticamente ou para o fazer manualmente.

#### Detecção automática da rede:

- 1. Toque em Start > Settings > Phone > separador Network (Iniciar > Definições > Telemóvel > separador Rede).
- Seleccione a opção Automatic (Automaticamente) na lista Network Selection (Selecção da rede).
- Toque em Find Network (Procurar rede). A rede será automaticamente detectada.

#### Selecção manual da rede:

- Toque em Start > Settings > Phone > separador Network (Iniciar > Definições > Telemóvel > separador Rede).
- Seleccione a opção Manual (Manualmente) na lista Network Selection (Selecção da rede). Será apresentada uma lista das redes disponíveis.
- 3. Seleccione uma rede na lista e toque em OK.

Quando a rede actual não estiver disponível, toque em **Select** (Seleccionar) para seleccionar uma outra rede para usar.

Nota: Contacte o seu fornecedor de serviços se tiver qualquer problema na obtenção dos números dos centros de assistência dos serviços de voice mail e de mensagens de texto.

## Ajuste das definições da rede sem fios

## Ligações pela rede sem fios (WLAN)

Pode usar o seu Acer x960 Smartphone para ligar a uma rede local sem fios (WLAN) para trocar informação com o PC ou com a rede e para aceder à Internet.

Se existirem várias WLANs disponíveis, o Acer x960 Smartphone pedir-lhe-á para escolher uma rede ao activar a função WLAN. Seleccione uma rede e especifique como se pretende utilizar para fins de **trabalho** ou para aceder à **Internet**. O Acer x960 Smartphone guarda as suas definições e estabelece ligação à que escolheu.

## Gestão de energia na função sem fios

Quando activadas as ligações sem fios usam muita bateria pelo que recomendamos a personalização das opções de gestão de energia para poder tirar o máximo partido da sua bateria.

Nota: Quando a carga da bateria está abaixo dos 20 por cento, é apresentada uma mensagem que lhe pergunta se quer continuar a usar ou não a função sem fios.

É possível criar, ver e editar todas as redes sem fios disponíveis na sua área e configurar as definições da placa de rede.

## Visualização das redes sem fios

- Toque em Start > Settings > separador Connections > Wi-Fi > separador Wireless (Iniciar > Definições > separador Ligações > Wi-Fi > separador Sem fios).
- 2. Percorra a lista para ver todas as redes disponíveis.
- Toque na lista Networks to access (Redes a aceder) para a ordenar por All available (Todas as redes disponíveis), Only access points (Apenas pontos de acesso) ou Only computerto-computer (Apenas computador-a-computador).

## Criação de novas ligações pela rede sem fios

- Toque em Start > Settings > separador Connections > Wi-Fi > separador Wireless (Iniciar > Definições > separador Ligações > Wi-Fi > separador Sem fios).
- 2. Toque em Add New... (Adicionar nova...) na lista.
- Introduza toda a informação necessária para configurar a rede sem fios. Consulte os menus Help (Ajuda) para mais informação sobre os ecrãs de configuração de cada opção.

## Edição das ligações pela rede sem fios

- Toque em Start > Settings > separador Connections > Wi-Fi > separador Wireless (Iniciar > Definições > separador Ligações > Wi-Fi > separador Sem fios).
- 2. Seleccione uma ligação na lista.
- 3. Toque em Menu > Edit (Menu > Editar).
- Introduza toda a informação necessária para configurar a rede sem fios. Consulte os menus Help (Ajuda) para mais informação sobre os ecrãs de configuração de cada opção.

## Ajuste das definições da placa de rede

- Toque em Start > Settings > separador Connections > Wi-Fi > separador Network Adapters (Iniciar > Definições > separador Ligações > Wi-Fi > separador Placas de rede).
- 2. Seleccione uma placa de rede na lista.
- 3. Toque na opção Edit (Editar).
- 4. Opte entre usar um endereço IP atribuído pelo servidor ou introduza um endereço IP específico.
- 5. Toque em **OK** para confirmar e guardar.

## Ajuste das definições Bluetooth

É possível criar e ajustar as ligações por Bluetooth, as definições de acesso e as relativas aos serviços para tirar o máximo partido das funções Bluetooth do Acer x960 Smartphone.

## Ligações Bluetooth

Pode usar a função Bluetooth para trocar informação entre o Acer x960 Smartphone e outros dispositivos móveis.

Para aceder as todas as definições Bluetooth, toque em Settings > Bluetooth (Definições > Bluetooth) no Comm. Manager (Gestor de comunicação). Aqui, pode ajustar os perfis Bluetooth, o estado, o acesso e as definições relativas aos serviços. Pode também ver informação sobre a versão.

## Criação de novas ligações Bluetooth

A forma mais simples de configurar uma nova ligação Bluetooth passa pela utilização do Bluetooth Manager (Gestor Bluetooth).

- Toque em Start > Settings > separador Connections > Bluetooth > separador Devices (Iniciar > Definições > separador Ligações > Bluetooth > separador Dispositivos).
- Toque em Add new device... (Adicionar novo dispositivo...) O Acer x960 Smartphone irá procurar pelos dispositivos existentes dentro do seu raio de alcance.
- 3. Seleccione o dispositivo ao qual pretende ligar.
- Toque em Next (Seguinte) e siga todas as instruções no ecrã para configurar a ligação.

## Ajuste da visibilidade da função Bluetooth

- Toque em Start > Settings > separador Connections > Bluetooth > separador Mode (Iniciar > Definições > separador Ligações > Bluetooth > separador Modo).
- Especifique se quer activar ou desactivar a função Bluetooth escolhendo as opções On (Activar) ou Off (Desactivar) e decida se quer que o dispositivo seja detectado ou não por outros dispositivos.
- 3. Toque em **OK** para confirmar e guardar.

## Configuração das portas COM

- Toque em Start > Settings > separador Connections > Bluetooth > separador COM Ports (Iniciar > Definições > separador Ligações > Bluetooth > separador Portas COM).
- 2. Siga as instruções no ecrã para registar os dispositivos Bluetooth ligados a uma porta COM que esteja activa.

## Definições do telemóvel

Muitas das definições do telemóvel são configuradas automaticamente pelo Acer x960 Smartphone aquando da introdução de um cartão SIM. O dispositivo comunica com o fornecedor de serviços e obtém automaticamente todas as definições necessárias como, por exemplo, o nome da rede e os números dos centros de voice mail e de mensagens de texto.

No entanto, o utilizador pode ver e alterar estas definições se necessário usando para o efeito o ecrã Phone Settings (Definições do telemóvel).

Toque em Start > Settings > separador Personal > Phone (Iniciar > Definições > separador Pessoal > Telemóvel).

## Configuração das opções de chamadas

É possível configurar algumas opções de chamadas para poder controlar as chamadas recebidas e feitas.

Barre chamadas feitas ou recebidas usando a função de barramento de chamadas; escolha quem pode ver a sua identidade com a função de identificação do autor da chamada; especifique um número para reencaminhamento de chamadas se não estiver disponível; decida se quer ser notificado de que existe uma chamada em espera.

## Configuração da ID do autor da chamada

 Toque em Start > Settings > separador Personal > separador Services (Iniciar > Definições > separador Pessoal > separador Serviços).

- 2. Seleccione a opção **Caller ID (ID do autor da chamada)** na lista e toque em **Get Settings (Obter definições)**.
- 3. Seleccione a quem quer fornecer a sua ID de autor da chamada.
- 4. Toque em **OK** ou prima o botão **OK** para confirmar e guardar.

#### Configuração do encaminhamento de chamadas

- Toque em Start > Settings > separador Personal > separador Services (Iniciar > Definições > separador Pessoal > separador Serviços).
- Seleccione a opção Call Forwarding (Encaminhamento de chamadas) na lista e toque em Get Settings (Obter definições).
- 3. Especifique se quer que todas as chamadas sejam encaminhadas ou se quer que tal seja feito apenas em determinadas circunstâncias. Toque nas caixas de selecção para escolher a opção pretendida e introduza o número ou números para encaminhamento das chamadas.
- 4. Toque em **OK** ou prima o botão **OK** para confirmar e guardar.

#### Configuração da função de chamada em espera

- Toque em Start > Settings > separador Personal > separador Services (Iniciar > Definições > separador Pessoal > separador Serviços).
- 2. Seleccione a opção **Call Waiting (Chamada em espera)** na lista e toque em **Get Settings (Obter definições)**.
- 3. Seleccione se quer ser notificado ou não quando houver uma chamada em espera.
- 4. Toque em OK ou prima o botão OK para confirmar e guardar.

**Nota:** Consulte os menus Help (Ajuda) para mais informação sobre como ajustar as definições do telemóvel.

## Escolher um perfil e um toque

Um perfil contém definições para notificações de alerta, volume de som do dispositivo, tipo de toque e tom.

 Toque em Start > Programs > Phone > Sound Profiles (Iniciar > Programas > Telemóvel > Perfis de som). Existem três perfis:

| Perfil     | Descrição                                                 |
|------------|-----------------------------------------------------------|
| Normal     | Perfil predefinido. Os níveis de alerta para as chamadas  |
| (Normal)   | estão definidos para um valor médio.                      |
| Vibrate    | Para uma utilização discreta. Os níveis de alerta para as |
| (Vibrar)   | chamadas estão definidos para vibração sem som.           |
| Silent     | Os níveis de alerta para as chamadas estão definidos      |
| (Silêncio) | para o modo sem vibração e sem som.                       |

- 2. Seleccione um perfil e use as listas e os botões deslizantes para ajustar as opções de personalização do mesmo.
- 3. Toque em Advance (Avançadas) para definir outras opções para cada perfil.
- 4. Toque em OK ou prima o botão OK para confirmar e guardar.

## Gerir os seus contactos

O Acer x960 Smartphone inclui um livro de endereços que lhe permite guardar os contactos quer na memória interna quer no cartão SIM.

As outras opções são explicadas nesta secção e as mesmas estão disponíveis através do menu Contact (Contactos).

## Adicionar e editar contactos

Existem duas formas de adicionar um contacto:

- 1. Introduza o número de telemóvel no ecrã Phone (Telemóvel).
- Toque em Menu > Save to Contacts (Menu > Guardar nos contactos).
- Toque em <New Contact (Novo contacto)> e especifique se se trata de um contacto SIM ou Outlook usando os campos SIM Contact (Contacto SIM) ou Outlook Contact (Contacto Outlook).
- 4. Introduza a informação necessária.
- Toque no separador Notes (Notas) para introduzir informação adicional para o contacto em questão.
- 6. Toque em **OK** para guardar.

#### Gerir os seus contactos

Pode escolher guardar os contactos directamente no cartão SIM. Isto é últil caso use o seu cartão SIM em vários telemóveis pois assim terá sempre o seu livro de endereços à mão.

**Nota:** Apenas é possível introduzir o nome de um contacto e um número de telefone ao criar um novo contacto SIM. Se for necessária mais informação, crie um contacto telefónico normal.

#### Editar um contacto

- 1. Toque em Start > Contacts (Iniciar > Contactos).
- 2. Toque no contacto que quer editar.
- 3. Toque em Menu > Edit (Menu > Editar).
- 4. Edita a informação relativa ao contacto e toque em **OK** para guardar.

#### Mover contactos

É possível mover os contactos guardados na memória interna para o cartão SIM e vice-versa.

# Mover um contacto da memória interna para o cartão SIM

**Nota:** A movimentação de um contacto da memória interna para o cartão SIM apenas move o nome e o número de telefone do contacto. Os nomes com mais de 14 caracteres serão truncados.

- Prima a tecla de função da direita e que corresponde à opção Contacts (Contactos) ou toque em Start > Contacts (Iniciar > Contactos).
- 2. Toque no contacto da memória interna que quer guardar.
- Toque em Menu > Copy Contact > To SIM (Menu > Copiar contacto > Para SIM).
- 4. Edite a informação necessária.
- 5. Toque em **OK** ou prima o botão **OK** para guardar o contacto no cartão SIM.

#### Mover um contacto do cartão SIM para a memória interna

- 1. Toque em Start > Contacts (Iniciar > Contactos).
- 2. Toque no contacto SIM que quer guardar.
- Toque em Menu > Copy Contact > To Contacts (Menu > Copiar contacto > Para contactos).
- 4. Edite a informação necessária.
- 5. Toque em **OK** ou prima o botão **OK** para guardar o contacto na memória interna.

#### Enviar contactos por texto ou pelo ar

É possível enviar os detalhes dos seus contactos para outros telemóveis usando mensagens de texto ou pelo ar.

#### Enviar contactos através de mensagens de texto

- 1. Toque em Start > Contacts (Iniciar > Contactos).
- 2. Seleccione um contacto.
- Toque em Menu > Send Contact > Messages (Menu > Enviar contacto > Mensagens).
- 4. Seleccione a informação relativa ao contacto que pretende enviar e toque em **Done (Concluído)**.
- 5. Especifique um destinatário e toque em Send (Enviar).

#### Enviar contactos pelo ar

- 1. Toque em Start > Contacts (Iniciar > Contactos).
- 2. Seleccione um contacto.
- 3. Toque em Menu > Send Contact > Beam (Menu > Enviar contacto > Transmitir).
- 4. Selecione o dispositivo Bluetooth para o qual quer enviar o contacto.
- 5. Toque em Send (Enviar).

#### Eliminar contactos

Para libertar espaço quer na memória interna quer no cartão SIM, pode eliminar contactos do seu livro de endereços.

### Ligação a um PC e instalação do software

- 1. Toque em Start > Contacts (Iniciar > Contactos).
- 2. Seleccione um contacto.
- 3. Toque em Menu > Delete Contact (Menu > Eliminar contacto).
- 4. Toque em **Yes (Sim)** para eliminar o contacto de forma permanente.

# Atribuir um toque e uma imagem a contactos específicos

É possível atribuir um toque e uma imagem especial a um determinado contacto para uma mais fácil identificação do mesmo quando este lhe telefona.

- 1. Toque em Start > Contacts (Iniciar > Contactos).
- 2. Toque no contacto ao qual quer atribuir um toque/uma imagem.
- 3. Toque em Menu > Edit (Menu > Editar).
- Toque em Select a picture... (Seleccionar uma imagem) para abrir a pasta My Pictures (As minhas imagens). Toque na imagem que pretende atribuir ao contacto.
- Vá até à opção Ringtone (Toque) e toque no campo. Seleccione um toque na lista pendente.
- 6. Toque em **OK** ou prima o botão **OK** para confirmar e guardar.

# Ligação a um PC e instalação do software

Pode usar o Microsoft ActiveSync (no Windows XP) ou o Windows Mobile Device Center (no Windows Vista) para sincronizar a informação no computador com a informação guardada no Acer x960 Smartphone, comparando e actualizando os dados em ambos os dispositivos. Isto serve também de cópia de segurança caso algo aconteça ao Acer x960 Smartphone.

## Ligação ao PC

O mini cabo de sincronização USB incluído permite-lhe fazer a sincronização da informação guardada no Acer x960 Smartphone com a informação armazenada no computador e usando o ActiveSync.

#### Outras funções

Ligue o mini cabo de sincronização USB ao mini conector USB existente no Acer x960 Smartphone. Ligue o conector USB cliente a uma porta USB disponível no seu computador.

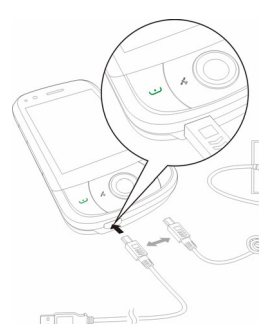

## Configuração das definições USB to PC (USB para PC)

É possível activar a ligação em rede avançada para optimizar a ligação USB ao PC caso tenha problemas com a sincronização de dados usando o ActiveSync.

- Toque em Start > Settings > separador Connections > USB to PC (Iniciar > Definições > separador Ligações > USB para PC).
- Assinale a caixa de verificação Enable advanced network functionality (Activar a ligação em rede avançada) para activar esta opção.
- 3. Toque em **OK** ou prima o botão **OK** para confirmar e guardar.

## Outras funções

## Gerir o calendário

Com o calendário pode tomar nota de compromissos e de lembretes de eventos.
#### Criação de um novo compromisso:

- 1. Toque em Start > Calendar (Iniciar > Calendário).
- Toque em Menu > New Appointment (Menu > Novo compromisso).
- 3. Introduza a informação relativa ao compromisso e a frequência pretendida para o lembrete.
- 4. Toque em **OK** ou prima o botão **OK** para confirmar e guardar.

Para editar um compromisso, toque na entrada respectiva e depois em **Edit (Editar)** para abrir o ecrã do compromisso.

#### Criar tarefas

As tarefas podem ser definidas para o lembrar de coisas específicas que tem de fazer e também dos prazos para conclusão das mesmas.

#### Criação de uma nova tarefa

- Toque em Start > Programs > Tasks (Iniciar > Programas > Tarefas).
- 2. Toque em Menu > New Task (Menu > Nova tarefa).
- 3. Introduza toda a informação relacionada com a tarefa, as datas de início e de fim e a frequência do lembrete.
- 4. Toque em OK ou prima o botão OK para confirmar e guardar.

Para editar um compromisso, toque na entrada respectiva e depois em **Edit (Editar)** para abrir o ecrã da entrada.

**Nota:** Para mais informação sobre as opções disponíveis nos ecrãs do calendário e das tarefas, consulte os menus Help (Ajuda).

#### Navegar pela Internet

Para poder navegar pela Internet com o Acer x960 Smartphone, tem de estar ligado a uma rede 3G ou sem fios ou a um computador com ligação à Internet através do ActiveSync.

Toque em Start > Internet Explorer (Iniciar > Internet Explorer) para abrir o browser. Para ajustar as definições do browser, toque em **Menu > Tools** > **Options (Menu > Ferramentas > Opções)**.

#### Utilizar o Windows Media Player

O Windows Media Player pode ser usado para reprodução de clips de vídeo que tenha gravado com o Acer x960 Smartphone bem como para reproduzir outros ficheiros multimédia como, por exemplo, ficheiros de música MP3.

São suportados os seguintes formatos:

| Тіро  | Formatos           |
|-------|--------------------|
| Áudio | WMA, MP3, WAV, AAC |
| Vídeo | WMV                |

Reprodução de ficheiros de vídeo ou de áudio

- 1. Toque em Start > Programs > File Explorer (Iniciar > Programas > Explorador de ficheiros).
- 2. Procure o ficheiro que quer reproduzir e toque nele uma vez para o reproduzir no Windows Media Player.

### Abrir o Windows Live:

- 1. Toque em Start > Programs > Windows Live (Iniciar > Programas > Windows Live).
- 2. Inicie a sessão com o seu endereço de correio electrónico e senha para ver a lista de contactos.

### Personalização do Acer x960 Smartphone

Esta secção guia-o por todas as definições que podem ser ajustadas no separador **Personal (Pessoal)** no ecrã **Settings (Definições)**.

#### Ajuste do volume

Para ajustar o volume, toque no botão щ< na parte superior do ecrã principal. O botão de controlo do volume é mostrado.

- Utilize o botão deslizante superior para ajustar o volume do toque.
- Utilize o botão deslizante inferior para ajustar o volume do sistema.
- Use os ícones existentes na parte superior do ecrã para activar todos os sons, para definir o dispositivo apenas para o modo de vibração ou para cortar todos os sons.
- Se ajustar o volume durante uma chamada, o volume de som do altifalante é alterado.

#### Configuração dos programas no menu Start (Iniciar)

Pode seleccionar os programas que usa com mais frequência e colocá-los no menu Start (Iniciar) sob a forma de atalhos.

- 1. Toque em Start > Settings > separador Personal > Menus (Iniciar > Definições > separador Pessoal > Menus).
- 2. Seleccione na lista os programas que quer que apareçam no menu Start (Iniciar).
- 3. Toque em **OK** para confirmar e guardar.

#### Configuração dos sons e das notificações

É possível especificar sons para reprodução em determinadas situações ou quando determinadas acções são executadas.

- Toque em Start > Settings > separador Personal > Sounds & Notifications > separador Sounds (Iniciar > Definições > separador Pessoal > Sons e notificações > separador Sons).
- Seleccione a opção que lhe permite activar sons para eventos ou programas. Pode também especificar se quer activar sons para quando tocar no ecrã ou premir botões.
- 3. Toque no separador Notifications (Notificações).
- Seleccione um evento na lista para ver as opções de notificação para o mesmo.
- 5. Ajuste as definições.

- 6. Repita as etapas 4 e 5 para ajustar as opções de notificação para outros eventos.
- 7. Toque em OK ou prima o botão OK para confirmar e guardar.

#### Configuração das definições da luz de fundo

É possível especificar o aspecto e as condições em que a luz de fundo do ecrã é ligada ou desligada.

- Toque em Start > Settings > separador System > Backlight > separador Battery Power (Iniciar > Definições > separador Sistema > Luz de fundo > separador Bateria).
- Defina o período de tempo após o qual a luz de fundo se deve ligar ou desligar quando o Acer x960 Smartphone está a funcionar a bateria.
- Toque no separador External Power (Alimentação externa). Defina o período de tempo após o qual a luz de fundo se deve ligar ou desligar quando o Acer x960 Smartphone está a funcionar com alimentação externa.
- Toque no separador Backlight Level (Intensidade da luz de fundo). Ajuste o nível de brilho da luz de fundo e as opções de selecção automática.
- 5. Toque em **OK** para confirmar e guardar.

Nota: As definições da luz de fundo têm um peso significativo sobre a duração da bateria. Configure estas definições cuidadosamente para garantir o melhor desempenho por parte da bateria.

#### Gerir os certificados do sistema

Os certificados do sistema são usados para identificar correctamente o Acer x960 Smartphone junto de outros sistemas.

Toque em Start > Settings > separador System > Certificates (Iniciar > Definições > separador Sistema > Certificados) para ver todos os certificados.

#### Definir o relógio e os alarmes

É possível definir a data e a hora actual para dois locais e definir vários alarmes.

Consulte a secção **"Definição da data e da hora" na página 44** para mais informação sobre como definir a hora e a data.

#### Definir alarmes

- 1. Toque em Start > Settings > separador System > Clock & Alarms (Iniciar > Definicões > separador Sistema > Relógio e alarmes).
- 2. Toque na caixa de verificação para activar um alarme.
- 3. Toque no separador Alarms (Alarmes) e depois em Description (Descrição) e introduza um nome para o alarme.
- 4. Seleccione o dia e a hora para o alarme.
- 5. Toque em **OK** ou prima o botão **OK** para confirmar e quardar.

#### Ajustar o volume do microfone

Pode ajustar o nível de volume do microfone e activar a função Automatic Gain Control (AGC) (Controlo automático do ganho).

- 1. Toque em Start > Settings > separador System > Microphone (Iniciar > Definições > separador Sistema > Microfone).
- 2. Mova o botão deslizante para ajustar o volume do microfone.
- 3. Toque em OK ou prima o botão OK para confirmar e guardar.

#### Configuração das definições regionais

É possível ajustar as definições regionais para os números, moedas, formatos da data e da hora de forma a que estas correspondam às do país onde se encontra.

- 1. Toque em Start > Settings > separador System > Regional Settings (Iniciar > Definicões > separador Sistema > Definições regionais).
- 2. Toque nos separadores Region (Região), Number (Números), Currency (Moeda), Date and Time (Data e hora) para ver informação sobre a sua região. Ajuste as definições se necessário.
- 3. Toque em OK ou prima o botão OK para confirmar e guardar.

- Opções de poupança de energia 1. Toque em Start > Settings > separador System > Power > separador Advanced (Iniciar > Definicões > separador Sistema > Alimentação > separador Ávançadas).
  - 2. Seleccione o intervalo de tempo após o gual o Acer x960 Smartphone se desliga se não estiver a ser usado. Pode especificar dois períodos de tempo: um para quando estiver a usar a bateria e outro para guando estiver a usar a alimentação externa.

#### Visualização do estado da bateria

Toque em Start > Settings > separador System > Power > separador battery (Iniciar > Definições > separador Sistema > Alimentação > separador Bateria) para ver o estado de carga da bateria.

#### Remover programas

É possível remover programas que tenha instalado no Acer x960 Smartphone para libertar espaço na memória.

Nota: Apenas pode remover programas que tenha instalado, não é possível remover os programas instalados na fábrica.

- Toque em Start > Settings > separador System > Remove Programs (Iniciar > Definições > separador Sistema > Remover programas).
- 2. Toque no programa que quer remover da lista.
- 3. Toque em **Remove (Remover)** para desinstalar o programa.

#### Configuração das opções do ecrã

É possível alterar a orientação do ecrã, alinhá-lo, activar a função ClearType e ajustar o tamanho do texto para tornar a visualização do seu Acer x960 Smartphone o mais confortável possível.

- Toque em Start > Settings > separador System > Screen > separador General (Iniciar > Definições > separador Sistema > Ecrã > separador Gerais).
- Seleccione a orientação pretendida para o ecrã e toque na opção Align Screen (Alinhar ecrã) se precisar de o realinhar.
- 3. Toque no separador ClearType (ClearType). Active a opção ClearType (ClearType).
- 4. Toque no separador **Text Size (Tamanho do texto)**. Mova o botão deslizante para ajustar o tamanho do texto.
- 5. Toque em **OK** ou prima o botão **OK** para confirmar e guardar.
- Toque num programa na lista, e depois toque em Activate (Activar), Stop (Parar) ou Stop All (Parar todos) para abrir, parar ou parar todos os programas em execução respectivamente.

## Reposição do Acer x960 Smartphone

Pode ser necessário fazer a reposição do Acer x960 Smartphone caso este deixe de responder quando prime qualquer botão ou toca no ecrã.

**Nota:** Antes de efectuar a operação de reposição, verifique se não bloqueou acidentalmente o Acer x960 Smartphone. Se for este o caso, toque na opção Unlock (Desbloquear) mostrada no canto inferior direito do ecrã para desbloquear o sistema.

#### Reposição do software

A reposição do software do Acer x960 Smartphone permite-lhe proceder a um novo arranque tal como se estivesse a reiniciar o computador. Todos os dados e informações relativas às definições serão mantidas após um arranque a frio.

**Nota:** Para reduzir o risco de danos no seu Acer x960 Smartphone, use apenas a caneta fornecida juntamente com o dispositivo para fazer a reposição deste.

Com o bico da caneta, exerça uma ligeira pressão sobre o botão **Reset** (Repor) existente no orifício que encontra na parte lateral do Acer x960 Smartphone.

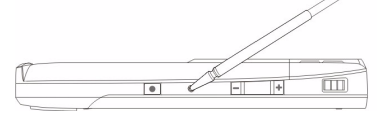

Botão de reposição

#### Arranque a frio

Um arranque a frio irá limpar a RAM do seu Acer x960 Smartphone. Esta operação é semelhante ao desligar e depois voltar a ligar um computador.

**Nota:** Para reduzir o risco de danos no seu Acer x960 Smartphone, use apenas a caneta fornecida juntamente com o dispositivo para fazer a reposição deste.

Mantenha o botão de alimentação premido e com o bico da caneta, exerça uma ligeira pressão sobre o botão **Reset (Repor)** existente no orifício que encontra na parte lateral do Acer x960 Smartphone.

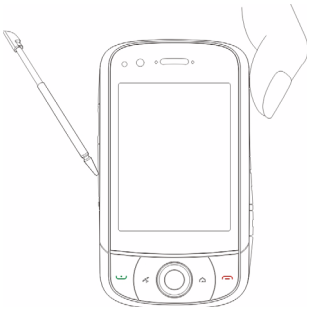

#### Reposição do Acer x960 Smartphone

#### Arranque simples

Avisol Apenas deve proceder ao arranque simples quando todas as opções para reposição do estado operacional do Acer x960 Smartphone tiverem falhado.

Este tipo de arranque irá restaurar o Acer x960 Smartphone para o estado em que este se encontrava ao sair da fábrica.

Avisol Isto irá eliminar toda a sua informação pessoal, quaisquer contactos guardados no telemóvel e quaisquer programas que tenha instalado.

Se o ecrã responder à caneta: Vá até Start > Programs > Utilities > Default Settings (Iniciar > Programas > Utilitários > Predefinições). Leia a informação de seguranca e introduza o código de

segurança na caixa de texto vazia. Toque em **OK** para prosseguir.

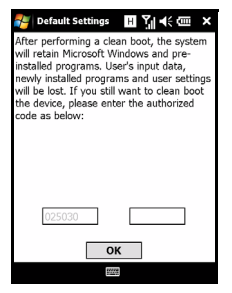

Se o ecrã não responder à caneta: Prima o botão de reposição ao mesmo tempo que mantém premido o botão de alimentação. Quando vir o ecrã da Acer, mantenha premindo o botão de gravação. Verá um ecrã que lhe pede para confirmar o arranque simples, prima o botão da câmara para confirmar. Se não premir o botão da câmara o Acer x960 Smartphone será reiniciado normalmente.

#### Reposição do Acer x960 Smartphone

## Capítulo 8 : Acessórios e sugestões

Este capítulo mostra-lhe como usar acessórios com o seu Acer x960 Smartphone, para além de fornecer sugestões úteis para quando estiver a usar o Acer x960 Smartphone.

## Utilização dos auscultadores estéreo

O Acer x960 Smartphone inclui auscultadores estéreo com microfone incorporado para uma utilização mãos-livres ao fazer chamadas.

Para usar os auscultadores, ligue-os à porta mini USB existente na parte inferior do dispositivo.

Quando os auscultadores estiverem ligados, todo o áudio é encaminhado para os mesmos e os altifalantes são desactivados.

- Para atender uma chamada, prima o botão prateado existente no microfone.
- Ajuste o volume através da roda de controlo do volume integrada.
- Termine a chamada premindo novamente o botão prateado.

## Utilização dos auscultadores Bluetooth

As funções Bluetooth do Acer x960 Smartphonetornam-no totalmente compatível com todos os auscultadores Bluetooth. Isto permite-lhe usar o dispositivo no modo mãos-livres ao fazer chamadas sem ter de lidar com cabos.

#### Para configurar os auscultadores Bluetooth:

- Toque em no ecrã principal para aceder ao Comm.
   Manager (Gestor de comunicação).
- Toque no ícone da função Bluetooth para activar as ligações Bluetooth.
- Prima a tecla de função direita ou toque na opção Settings (Definições) e depois seleccione Bluetooth Settings (Definições Bluetooth) no menu.
- 4. Toque em **Bluetooth Manager (Gestor Bluetooth)** no ecrã Bluetooth Settings (Definições Bluetooth).
- 5. Prima a tecla de função esquerda ou toque na opção **New** (Nova).
- 6. Toque em Hands-free/Headset setup (Configurar dispositivo mãos-livres/auscultadores)
- 7. Certifique-se de que os auscultadores Bluetooth estão prontos e toque em **Next (Seguinte)**.
- 8. Toque no ícone dos auscultadores Bluetooth.

78

9. Introduza a senha dos auscultadores e toque em **OK** ou prima o botão **OK**.

10.Toque em Finish (Concluir) para concluir a configuração. Quando quiser atender uma chamada, prima o botão "atender" existente nos auscultadores Bluetooth. Prima o botão ou End (Terminar chamada) para terminar a chamada.

Sugestão: Para além de serem essenciais ao modo mãos-livres enquanto conduz, pode também usar os auscultadores Bluetooth em casa ou no local de trabalho para evitar ter de carregar o Acer x960 Smartphone o tempo todo. Em condições ideais, o alcance da função Bluetooh é de até 10 metros.

## Utilização do Acer x960 Smartphone como modem

Quando ligado ao PC, o Acer x960 Smartphone pode funcionar como modem através das especificações GPRS ou UMTS.

Pode também usar uma ligação USB ou a função Bluetooth do seu Acer x960 Smartphone para ligar ao PC ou ao laptop como se se tratasse de um modem. Em primeiro lugar é necessário configurar uma ligação ao ISP no PC ou laptop.

- 1. Clique em Start > Settings > Control Panel (Iniciar > Definições > Painel de controlo).
- 2. Clique em Network Connections > Create a new connection (Ligações de rede > Criar uma nova ligação).
- Clique em Next (Seguinte) para abrir o New Connection Wizard (Assistente de nova ligação).
- 4. Seleccione a opção **Connect to the Internet (Ligar à Internet)** e clique em **Next (Seguinte)**.
- Seleccione Set up my connection manually (Configurar a minha ligação manualmente) e clique em Next (Seguinte).
- Seleccione a opção Connect to a dial-up modem (Ligar a um modem de acesso telefónico) e clique em Next (Seguinte).
- 7. Introduza o nome do seu ISP (fornecedor de serviços Internet) e clique em **Next (Seguinte)**.
- 8. Introduza o número de telefone do ISP. O número deve começar por '\*99#'. Clique em **Next (Seguinte)**.
- Seleccione uma opção no ecrã Connection Availability (Disponibilidade da ligação) e clique em Next (Seguinte).
- 10.Introduza o seu nome de utilizador e a senha e clique em Next (Seguinte).
- 11.Clique em Finish (Concluir) para concluir a configuração.

Nesta altura, pode estabelecer uma ligação Bluetooth entre o PC e o Acer x960 Smartphone. Quando tentar aceder à Internet no PC, o x960 irá marcar o número do ISP para estabelecer ligação.

#### Usar uma ligação USB

- Feche o ActiveSync se este estiver em execução. Isto ajuda a opção de partilha do acesso à Internet a funcionar correctamente.
- Toque em Start > Programs > Internet Sharing (Iniciar > Programas > Partilha do acesso à Internet).
- Seleccione a opção USB (USB) no menu pendente PC Connection (Ligação ao PC).
- Seleccione o tipo de ligação à rede no menu pendente Network Connection (Ligação à rede).
- 5. Toque em **Connect (Ligar)**.
- O Acer x960 Smartphone não funcionará como um modem.

#### Utilização de uma ligação Bluetooth

É também possível usar a função Bluetooth para ligar o PC ao Acer x960 Smartphone para aceder à Internet. Certifique-se de que a função Bluetooth está activada no Comm. Manager (Gestor de comunicação) (consulte a secção **"Gestor de comunicação" na página 54**), e de que outros dispositivos conseguem detectar o seu Acer x960 Smartphone. Para tal, abra o Comm. Manager (Gestor de comunicação), toque em Settings > Bluetooth > separador Mode (Definições > Bluetooth > separador Modo) e assinale a opção Other devices can discover me (Outros dispositivos podem detectar-me).

Certifique-se de que o adaptador Bluetooth está ligado.

 Abra a opção Bluetooth Places (Locais Bluetooth) e clique em Add... (Adicionar...) e depois siga as instruções do Add Bluetooth Device Wizard (Assistente para adicionar um dispositivo Bluetooth).

| 80 | Guia do utilizador do Acer x960 Smartphone |
|----|--------------------------------------------|

| Status:              |   |
|----------------------|---|
| Disconnected         |   |
|                      |   |
| PC Connection:       |   |
| USB                  | • |
| Network Connection:  |   |
| Chunghwa Teleco GPRS | • |
|                      | _ |
|                      |   |

 Faça um duplo clique sobre o nome de dispositivo do seu Acer x960 Smartphone.

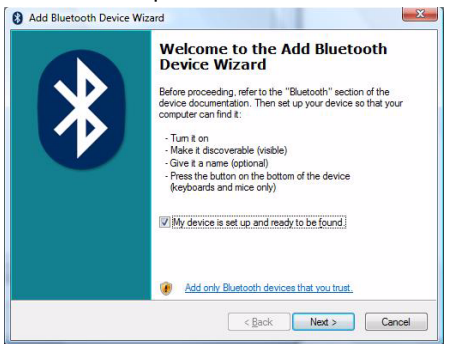

 Seleccione a opção Let me choose my own passkey (Quero escolher a minha própria senha) quando tal lhe for pedido e introduza a senha.

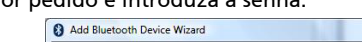

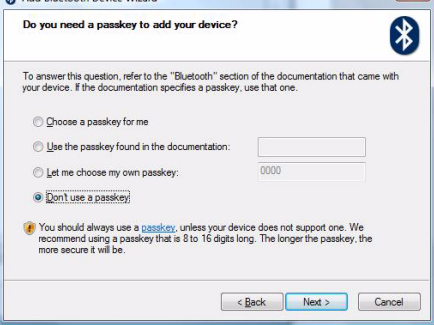

- O Acer x960 Smartphone pergunta-lhe se quer permitir o emparelhamento e pede-lhe a senha. Introduza a mesma senha definida acima e toque em OK.
- O Windows liga automaticamente ao Acer x960 Smartphone e detecta os serviços disponíveis.

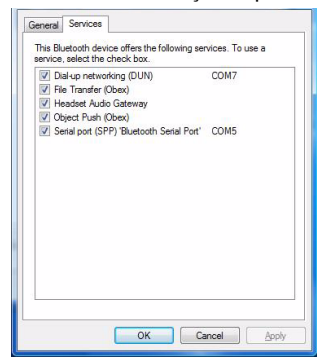

Instalação do cartão de memória micro SD

## Instalação do cartão de memória micro SD

O Acer x960 Smartphone inclui uma ranhura para expansão da memória. Esta ranhura aceita um cartão micro SD para que possa aumentar a capacidade de memória e de armazenamento.

Remova a tampa do compartimento da bateria e abra a tampa da ranhura para cartões de memória SD/MMC e introduza o cartão micro SD na ranhura tal como mostrado em baixo. Certifique-se de que os conectores dourados estão virados para cima. Empurre o cartão até ouvir um estalido.

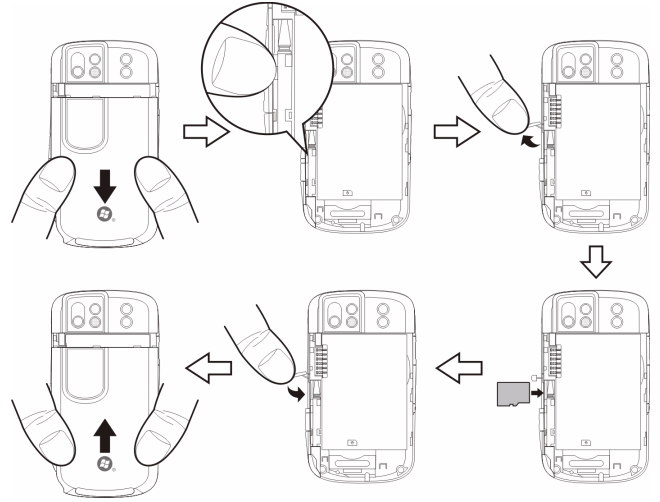

Nota: Se o Acer x960 Smartphone estiver no modo de poupança de energia ao introduzir o cartão o dispositivo será "reactivado."

## Opções de segurança

#### Protecção por senha

É possível proteger o seu Acer x960 Smartphone contra qualquer uso não autorizado através da definição de uma senha. Quando esta opção é activada, terá de introduzir a senha antes de poder usar o dispositivo.

Para activar a protecção por senha:

- Toque em Start > Settings > Lock (Iniciar > Definições > Bloquear).
- Assinale a caixa de verificação e seleccione um período de tempo após o qual o pedido de senha é mostrado.
- Escolha o tipo de senha pretendido, que pode ser um código PIN simples de 4 dígitos ou uma senha "forte" alfanumérica que deve conter pelo menos três dos seguintes elementos: letras maiúsculas ou minúsculas, sinais de pontuação e números.

| 🛃 Settings                     | ⊞ Ÿı ◀€       | ok |
|--------------------------------|---------------|----|
| Password                       |               |    |
| Prompt if device<br>unused for | 0 Minutes 🔻   |    |
| Password type: Sin             | nple PIN 🔻    |    |
| Password:                      |               |    |
| Confirm:                       |               |    |
|                                |               |    |
| -                              |               |    |
| Password Hint                  |               |    |
| 123 1 2 3 4 5                  | 6 7 8 9 0 - = | +  |
| Tabqwert                       | yuiop[        | Π  |
| CAPasdf                        | g h j k l ;   | Γ, |
| Shift z x c v                  | b n m / . /   | t  |
| Ctl áü `\\                     | →[†]↓         | -  |
|                                |               |    |

4. Confirme a senha. Toque em **OK** ou prima o botão **OK** para guardar.

Defina uma pista para o caso de se esquecer da sua senha. Toque no separador **Hint (Sugestão)** e introduza a pista. Toque em **OK** ou prima o botão **OK** para guardar.

## Apêndice

# Perguntas frequentes, resolução de problemas e mensagens de erro

Esta secção lista as perguntas frequentes que podem surgir durante a utilização do Acer x960 Smartphone, e dá respostas e soluções fáceis para as mesmas.

| Aspecto                 | Questão                                                                                   | Resposta                                                                                                    |
|-------------------------|-------------------------------------------------------------------------------------------|----------------------------------------------------------------------------------------------------|
| Áudio                   | Porque é que o<br>dispositivo não<br>tem som?                                             | Se os auscultadores estiverem<br>ligados ao dispositivo, o<br>altifalante é automaticamente<br>desligado. Desligue os<br>auscultadores.                                                          |
|                         |                                                                                           | Verifique se o som do dispositivo<br>não foi cortado. Toque no ícone<br>■{< na parte superior do ecrã<br>principal.                                                                              |
|                         |                                                                                           | Verifique se o botão de controlo<br>do volume não está no mínimo.                                                                                                    |
| Ecrã táctil             | Porque motivo o<br>ecrã táctil não<br>responde quando<br>primo a caneta<br>sobre o mesmo? | O ecrã pode ter perdido a<br>informação de calibração. Vá até<br>Start > Settings > separador<br>System > Screen (Iniciar ><br>Definições > separador Sistema ><br>Ecrã) para recalibrar o ecrã. |
| Ficheiros<br>multimédia | Porque motivo<br>não consigo ver os<br>meus ficheiros de<br>imagem?                       | Pode estar a tentar ver uma<br>imagem que não é suportada.<br>Consulte a secção <b>"Formatos<br/>suportados" na página 50</b> para<br>mais informações.                                          |

#### Perguntas frequentes, resolução de problemas e

| Aspecto                                  | Questão                                                                                  | Resposta                                                                                                    |
|------------------------------------------|------------------------------------------------------------------------------------------|----------------------------------------------------------------------------------------------------|
|                                          | Porque motivo<br>não consigo ver os<br>meus ficheiros de<br>vídeo?                       | Pode estar a tentar ver um vídeo<br>que não é suportado. Consulte a<br>secção <b>"Formatos suportados" na<br/>página 50</b> para mais informações.                                                                                                    |
|                                          | Porque motivo<br>não consigo<br>reproduzir os<br>meus ficheiros de<br>música?            | Pode estar a tentar reproduzir um<br>ficheiro que não é suportado.<br>Consulte a secção <b>"Utilizar o<br/>Windows Media Player" na<br/>página 68</b> para mais informações.                                                                           |
| Informação do<br>sistema e<br>desempenho | Como posso<br>verificar a versão<br>do sistema<br>operativo do meu<br>dispositivo?       | Toque em Start > Settings ><br>separador System > SysInfo (Iniciar<br>> Definições > separador Sistema<br>> Informação do sistema) para<br>verificar a versão do sistema<br>operativo bem como outra<br>informação relativa ao hardware e<br>software. |
|                                          | Como posso<br>restaurar o<br>sistema para as<br>predefinições de<br>fábrica?             | Execute um arranque a frio.<br>Consulte a secção <b>"Arranque a<br/>frio" na página 74</b> para mais<br>informações.                                                                                                    |
|                                          | O que devo fazer<br>se o sistema deixar<br>de funcionar<br>normalmente ou<br>falhar?     | Execute um arranque a frio.<br>Consulte a secção <b>"Reposição do<br/>software" na página 73</b> para mais<br>informações.                                                                                                    |
| Alimentação                              | Não consigo ligar<br>o dispositivo.                                                      | A carga da bateria pode estar<br>fraca. Carregue o dispositivo.<br>Consulte a secção <b>"Carregamento<br/>da bateria" na página 11</b> para<br>mais informações.                                                                                       |
|                                          | Mesmo quando<br>tem a carga<br>completa a<br>bateria parece<br>gastar-se<br>rapidamente. | Verifique as opções de poupança<br>de energia. Toque em Start ><br>Settings > separador System ><br>Power (Iniciar > Definições ><br>separador Sistema > Alimentação)<br>para configurar as opções de<br>poupança de energia.                          |

#### Perguntas frequentes, resolução de problemas e

#### Mensagens de erro

| Erro mensagem                                                                                                    | Descrição                                                                                                    |
|----------------------------------------------------------------------------------------------------|----------------------------------------------------------------------------------------------------|
| Connection canceled (Ligação interrompida)                                                                                         | Operação cancelada pelo utilizador.                                                                                                    |
| Service unavailable - please try<br>again later (Serviço não<br>disponível - tente mais tarde)                                     | A rede não está estável ou o servidor não responde. Volte a tentar mais tarde.                                                                                                    |
| Connection unavailable -<br>please check your network<br>settings (Ligação não<br>disponível - verifique as<br>definições da rede) | <ul> <li>Não existe nenhum caminho disponível para o destino. Verifique as definições em Start &gt; Definições &gt; separador Connections (Iniciar &gt; Definições &gt; separador Ligações).</li> <li>1. Se o seu Smartphone estiver ligado ao PC via USB, verifique as definições de rede do PC e as definições do ActiveSync (quando é feita a ligação por USB, a função Wi-Fi estiver activada, verifique as definições da função Wi-Fi estiver activada, verifique as definições da função Wi-Fi estiver activada, verifique as definições da função Wi-Fi em Start &gt; Settings &gt; separador Ligações &gt; Gestor de comunicação) (quando a função GPRS/3G não é usada).</li> <li>Nota: Pode ser necessário ligar ao ambiente sem fios.</li> <li>3. Se estiver a usar uma rede GPRS/3G, verifique as definições em Start -&gt; Settings &gt; Connections Page -&gt; Connections (Iniciar -&gt; Definições -&gt; Página de ligações -&gt; Ligações). Se o Acer x960 Smartphone estiver a fazer o roaming, e a opção Exclude international GPRS/3G roaming (Excluir roaming internacional GPRS/3G, 3G) estiver assinalada, terá de remover o sinal de visto da mesma.</li> <li>Notas:</li> <li>1. Experiment usar o Internet Explorer para ligar a um web site e verificar a ligação à rede.</li> <li>2. Quando o sinal sem fios é fraco, a ligação pode ser instável. Tente novamente mais tarde.</li> </ul> |

#### Especificações

## Especificações

#### Desempenho

- Samsung SC3 6410, 533 MHz
- Memória do sistema:
  - 128 MB de memória SDRAM (16 MB para uso do modem)
  - 256 MB de memória Flash ROM
- Microsoft<sup>®</sup> Windows Mobile<sup>™</sup> 6.1 Professional

#### Ecrã

- Ecrã táctil TFT, VGA, de 2,8"
- Resolução de 640 x 480
- Suporte para 65 mil cores
- Tecnologia Microsoft ClearType para apresentação de texto mais nítido

### Multimédia

- Saída de som estéreo de qualidade equivalente a CDs
- Saída mini USB para microfone
- Altifalante mono 0,5 W (máx)
- Microfone omni direccional
- Formatos suportados

| Тіро                   | Formatos                                    |
|------------------------|---------------------------------------------|
| Reprodução de<br>áudio | WMA, MP3, WAV, AAC, AMR                     |
| Toque                  | SP-MIDI, MIDI, MMF, AMR, AWB, RMI, MP3, AAC |
| Gravação de vídeo      | 3GP, MPEG-4, H.263, AVI, WMV                |
| Reprodução de<br>vídeo | 3GP, MPEG-4, WMV, H.263, H.264              |

#### Especificações

#### Conector USB

- Mini conector USB de 10 pinos
- USB secundário
- Entrada d.c. (5 V, 1 A)

#### Ligações

- Bluetooth<sup>®</sup> 2.0+EDR
- IEEE Wi-Fi 802.11 b/g WLAN
- GSM 850 / 900 / 1800 / 1900
- UMTS 2100 / 1900 / 850
- HSDPA / HSUPA / EDGE / GPRS

#### Câmara

- VGA (300,000 píxeis) para transmissão de vídeo (frente)
- 3,2 megapíxeis com focagem automática (traseira)

#### Espansão

• Ranhura para o cartão de memória Micro SD até 8 GB

#### Bateria

- Bateria de polímeros de lítio de alta densidade, recarregável e de 1530 mAh (substituível)
- Duração da bateria:
  - Até 4 horas, com a função 3G e luz de fundo desligada
  - Até 6 horas, com a função 2G e luz de fundo desligada
  - Até 5 horas no modo GPS
  - Até 15 horas no modo Pocket PC
  - 245 horas no modo de suspensão (WDCDMA)

• 275 horas no modo de suspensão (GSM)

NOTA: A duração da bateria depende do consumo de energia o qual se baseia na utilização de recursos do sistema. Por exemplo, um uso constante da luz de fundo ou de aplicações muito exigentes em termos de alimentação pode encurtar a duração da carga da bateria entre carregamentos.

#### Design e princípios ergonómicos

| Altura    | 106,4 mm                                    |
|-----------|---------------------------------------------|
| Largura   | 59 mm                                       |
| Espessura | 13,7 / 14,8 mm                              |
| Peso      | 131,5 g (incluindo a<br>bateria e a caneta) |

• Design elegante, leve e robusto

## Avisos e precauções

- Não utilize este produto perto de água.
- Não coloque este produto sobre um carrinho, uma bancada ou uma mesa instável. Se o produto cair, este pode ficar seriamente danificado.
- As ranhuras e aberturas existentes servem para ventilação; para assegurar o bom funcionamento do produto e para evitar o seu sobreaquecimento, estas aberturas não devem ser bloqueadas ou cobertas. As aberturas nunca devem ser bloqueadas pela colocação do produto sobre uma cama, um sofá, um tapete ou sobre qualquer outra superfície do género. Este produto nunca deve ser colocado perto ou sobre um

#### Avisos e precauções

radiador ou boca de ar quente, ou numa instalação embutida a não ser que seja fornecida a ventilação adequada.

- Nunca introduza qualquer tipo de objectos neste produto através das ranhuras da caixa, uma vez que poderão tocar em pontos de voltagem perigosos ou provocar curto circuitos que podem resultar em incêndio ou em choques eléctricos. Nunca derrame qualquer tipo de líquido sobre o produto.
- Para evitar danos ao nível dos componentes internos e para evitar a fuga de líquido da bateria, não coloque o produto sobre superfícies que vibrem.
- Nunca use este produto durante a prática de desporto, quando estiver a fazer exercício ou em ambientes sujeitos a vibrações pois tal pode causar um curtocircuito ou danos existindo mesmo o risco de explosão da bateria.

#### CUIDADOS a ter ao ouvir música

Para proteger os seus ouvidos, siga as instruções em baixo.

- Aumente o volume gradualmente até obter um nível de som claro e confortável.
- Não aumente o nível de volume quando já tiver obtido um nível confortável.
- Não ouça música muito alta por longos períodos de tempo.
- Não aumente o volume de som de forma a disfarçar o ruído ambiente.
- Reduza o volume se não conseguir ouvir o que as pessoas próximo de si estão a dizer.

#### Informação acerca da bateria

Este produto utiliza uma bateria de polímeros de lítio. Não utilize este dispositivo em locais húmidos, molhados e/ou corrosivos. Não coloque, guarde ou deixe o produto próximo de fontes de calor, em locais com altas temperaturas, exposto á luz solar directa, em fornos micro ondas ou em recipientes sob pressão e não o exponha a temperaturas acima dos 60 °C (140 °F). O não seguimento destas instruções pode causar a fuga do líquido ácido da bateria, esta pode aquecer, explodir ou incendiar-se e causar ferimentos e/ou danos. Não fure, abra ou desmonte a bateria. Se houver fuga de líquido da bateria e este entrar em contacto com a sua pele, lave com água e procure imediatamente um médico. Por razões de segurança, e para prolongar a vida útil da bateria não é possível carregar a mesma em temperaturas baixas (abaixo dos 0 °C/32 °F) ou em temperaturas altas (acima dos 40 °C/104 °F).

Uma bateria nova apenas atinge o seu pico em termos de desempenho após dois ou três ciclos de carregamento completos. A bateria pode ser carregada e descarregada centenas de vezes acabando eventualmente por se desgastar. Quando os tempos de utilização e de suspensão forem significativamente mais curtos que o normal, compre uma bateria nova. Use apenas baterias aprovadas pela Acer e carregue a bateria apenas com carregadores com aprovação da Acer e concebidos para o dispositivo em questão.

Desligue o carregador da tomada eléctrica e do dispositivo quando não o estiver a usar. Não deixe uma bateria totalmente carregada ligada ao carregador a.c. uma vez que um sobrecarregamento da bateria pode encurtar a vida útil da mesma. Se não for usada, uma bateria com carga completa perderá a mesma ao longo do tempo. Se a bateria estiver completamente descarregada, pode demorar alguns minutos até o indicador de carregamento aparecer no ecrã ou até poder fazer chamadas. Use a bateria apenas para o fim a que a mesma se destina. Nunca use um carregador ou uma bateria que apresente danos.

Não curto-circuite a bateria. O curto-circuito acidental da bateria pode ocorrer quando um qualquer objecto metálico como uma moeda, um clip ou uma caneta entra em contacto directo com os terminais positivos (+) ou negativos (-) da bateria. (Estes têm a forma de tiras metálicas na bateria.) Isto pode acontecer quando, por exemplo, transporta uma bateria suplente no bolso ou na carteira. O curto-circuito dos terminais pode danificar a bateria ou o objecto que entrou em contacto com a mesma.

Se deixar a bateria em locais quentes ou frios como, por exemplo, num carro fechado quando as temperaturas são muito altas ou baixas, a capacidade e a vida útil da mesma serão reduzidas. Tente sempre manter a temperatura da bateria entre os 15 °C e os 25 °C (59 °F e 77 °F). Um dispositivo com uma bateria quente ou fria pode deixar de funcionar temporariamente mesmo que a carga desta esteja completa. O desempenho da bateria fica limitado quando as temperaturas são muito baixas.

Não elimine a bateria pelo fogo pois esta pode explodir. A bateria pode também explodir se for danificada. Disponha da bateria seguindo os regulamentos locais. Recicle a bateria se possível. Não deite fora juntamente com o lixo doméstico.

#### Substituição da bateria

Acer x960 Smartphone usa bateria de lítio. Substitua a bateria por uma outra de tipo equivalente à fornecida juntamente com o produto. A utilização de uma bateria de tipo diferente poderá resultar em incêndio ou explosão.

Aviso! As baterias podem explodir caso não sejam devidamente manuseadas. Não as desmonte ou queime. Mantenha-as afastadas das crianças. Siga as regras locais para eliminação de baterias.

#### Informação de segurança adicional

O seu dispositivo e respectivos acessórios podem conter componentes pequenos. Mantenha-os fora do alcance das crianças.

#### Condições ambientais

Aviso! Por motivos de segurança, desligue todos os dispositivos sem fios ou de transmissão de sinais de rádio sempre que utilizar o Acer x960 Smartphone nas seguintes condições. Estes dispositivos podem incluir, mas não exclusivamente: LAN sem fios (WLAN), Bluetooth e/ou 3G.

Certifique-se de que obedece a todas as regras especiais em vigor na área onde se encontra e desligue sempre o seu dispositivo quando a sua utilização for proibida ou sempre que este cause interferências ou constitua algum perigo. Utilize o dispositivo apenas dentro das condições normais de funcionamento do mesmo. Este dispositivo está em conformidade com as directrizes relativas à exposição à radiofreguência e tanto o dispositivo como a respectiva antena devem ser colocados a uma distância mínima de 1.5 centímetros do seu corpo. Não cubra a antena com objectos metálicos e posicione-a à distância acima mencionada. Para uma transmissão com êxito de ficheiros de dados ou de mensagens, este dispositivo tem de ter uma boa ligação à rede. Nalguns casos, a transmissão de ficheiros de dados ou de mensagens pode ser adiada até a ligação à rede ficar disponível. Certifique-se de que segue as instruções acima relativamente à distância que deve existir entre o dispositivo e o seu corpo até a operação de transmissão ficar concluída. Algumas partes deste dispositivo são magnéticas. Isto significa que os materiais feitos de metal podem ser atraídos para o dispositivo. Assim, as pessoas que usam aparelhos de audição não devem colocar o dispositivo junto do ouvido no gual usam o aparelho. Não coloque cartões de crédito ou outros dispositivos de armazenamento magnéticos junto do dispositivo pois a informação neles armazenada pode ser eliminada

#### Dispositivos médicos

A utilização de qualquer equipamento que transmita sinais de rádio, incluindo telefones sem fios, pode interferir com o funcionamento de dispositivos médicos que não estejam devidamente protegidos. Consulte um médico ou o fabricante do dispositivo médico em questão para determinar se o mesmo está devidamente protegido contra interferências de radiofrequência externas ou caso tenha alguma dúvida. Desligue o dispositivo em centros de saúde sempre que tal lhe seja pedido. Os hospitais ou centros de saúde utilizam equipamentos sensíveis à energia de radiofrequência.

Pacemakers.Os fabricantes de pacemakers recomendam que seja observada uma distância mínima de 15,3 cm entre os dispositivos sem fios e os pacemakers de forma a evitar potenciais interferências com estes. Estas recomendações estão de acordo com as pesquisas realizadas independentemente e também pelos fabricantes de dispositivos que utilizam a tecnologia sem fios. As pessoas com pacemakers devem ter em conta o seguinte:

- Manter sempre uma distância superior a 15,3 cm entre o dispositivo e o pacemaker.
- Não transportar o dispositivo junto ao pacemaker quando o dispositivo está ligado. Se suspeitar de alguma interferência, desligue o dispositivo e afaste-o de si.

Aparelhos de audição. Alguns dispositivos digitais sem fios podem interferir com alguns aparelhos de audição. Se houver algum tipo de interferência, consulte o fornecedor de serviços.

#### Veículos

Os sinais de radiofrequência podem afectar negativamente os sistemas electrónicos instalados ou não devidamente protegidos que se encontram nos veículos motorizados como, por exemplo, os sistemas electrónicos para injecção do combustível, os sistemas electrónicos de travagem (anti bloqueio), os sistemas electrónicos para controlo da velocidade e os air bags. Para mais informações, consulte o fabricante, ou o representante, do seu veículo ou de qualquer equipamento que tenha adicionado. O dispositivo apenas deve ser reparado ou instalado no veículo por técnicos qualificados. Uma instalação ou reparação defeituosa pode ser perigosa e pode invalidar a garantia do dispositivo. Verifigue regularmente todo o equipamento sem fios instalado no veículo para ver se este está a funcionar correctamente. Não guarde ou transporte líguidos inflamáveis, gases ou materiais explosivos no mesmo compartimento que o dispositivo, seus componentes ou acessórios. No caso de veículos equipados com air bags, não se esqueca de que estes são activados por impactos fortes. Não cologue quaisquer objectos, incluindo equipamentos sem fios instalados ou portáteis na zona por cima dos air bags ou na área de enchimento dos mesmos. Se o equipamento sem fios instalado no veículo não estiver instalado de forma correcta e os air bags forem activados, tal poderá dar origem a ferimentos graves. A utilização deste dispositivo a bordo de aviões é proibida. Desligue o dispositivo antes de entrar no avião. A utilização de telefones sem fios a abordo de aviões pode ser perigosa por interferir com o controlo do próprio avião, por interferir com as redes sem fios e pode ser ilegal.

#### Atmosferas potencialmente explosivas

Desligue o dispositivo em áreas com atmosferas potencialmente explosivas e obedeca a todos os sinais e instruções. As atmosferas potencialmente perigosas incluem áreas onde normalmente é aconselhado desligar o motor do veículo. A existência de faíscas nestas áreas pode dar origem a uma explosão ou a um incêndio e ainda causar ferimentos ou até mesmo a morte. Desligue o dispositivo nas estações de serviço sobretudo junto das bombas de gasolina. Tenha em atenção as restrições à utilização de equipamento de rádio em depósitos de combustíveis, em armazéns e áreas de distribuição, fábricas de produtos químicos ou em locais onde estejam em curso operações de rebentamento. As áreas com atmosferas potencialmente explosivas estão geralmente claramente assinaladas embora isto possa nem sempre acontecer. Estas áreas incluem as partes debaixo do convés nos navios, as zonas de transferência de produtos químicos ou de armazenamento dos mesmos, veículos que utilizem gás liguefeito (propano ou butano) e

96

áreas onde o ar contenha químicos ou partículas como, por exemplos, grãos, poeiras e pós derivados do metal.

Obedeça a quaisquer avisos restritivos. Não utilize o dispositivo quando existirem operações de explosão em curso.

## Chamadas de emergência

Importante: Os telefones sem fios, incluindo este dispositivo, funcionam com sinais de rádio, redes sem fios, linhas telefónicas fixas e funções programadas pelo utilizador. Por este motivo, não é possível garantir a ligação em todas as condições. O utilizador não deve depender exclusivamente de qualquer dispositivo sem fios para comunicações importantes como, por exemplo, emergências médicas.

Para fazer uma chamada de emergência:

- Se o dispositivo não estiver ligado, ligue-o. Verifique a potência do sinal. Algumas redes podem requerer que um cartão SIM válido esteja devidamente introduzido no dispositivo.
- 2. Prima o botão as vezes necessárias para limpar o ecrã e disponibilizar o dispositivo para fazer chamadas.
- Introduza o número de emergência que corresponde ao local onde se encontra. Os números de emergência variam conforme a área onde se encontra.
- 4. Prima o botão 👥 .

Pode ser necessário desligar algumas funções antes de poder fazer uma chamada de emergência. Consulte est5e guia ou o fornecedor de serviços para obter mais informações.

Ao fazer uma chamada de emergência forneça toda a informação necessária e da forma mais precisa possível. O seu dispositivo sem fios pode ser a única forma de comunicação no local de um acidente. Não termine a chamada até ter autorização para o fazer. Informação sobre eliminação e reciclagem

# Informação sobre eliminação e reciclagem

Não elimine este dispositivo electrónico deitando-o no contentor do lixo.

Para minimizar a poluição e garantir a protecção global do ambiente, recicle este equipamento. Para mais informações sobre as regras de regem os Resíduos de Equipamentos Eléctricos e Electrónicos (REEE), visite o site

http://www.acer-group.com/public/Sustainability/ sustainability01.htm

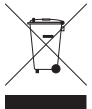

#### Informação sobre o mercúrio

Para os projectores ou produtos electrónicos contendo um monitor LCD/TRC:

A lâmpada ou lâmpadas existente(s) no interior deste produto contém(êm) mercúrio e deve(m) ser reciclada(s) ou deitada(s) fora segundo as leis locais, estaduais ou federais. Para mais informações, contacte a Electronic Industries Alliance através do endereço <u>www.eiae.org</u>. Para informação específica acerca da eliminação de lâmpadas, visite o site <u>www.lamprecycle.org</u>.

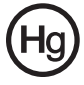

## Manutenção do x960 da Acer

- TENHA cuidado para não riscar o ecrã do Acer x960 Smartphone. Mantenha o ecrã limpo. Ao trabalhar com o Acer x960 Smartphone, use a caneta fornecida ou uma caneta com bico de plástico própria para utilização com ecrãs tácteis. Nunca use uma caneta a sério ou lápis ou outro objecto afiado sobre a superfície do ecrã.
- 2. NÃO exponha o Acer x960 Smartphone à chuva ou a humidade. Não deixe que entre água para os circuitos através dos botões do painel frontal ou das ranhuras de expansão. De uma maneira geral, trate o Acer x960 Smartphone tal como trataria um telemóvel ou outro dispositivo electrónico de pequenas dimensões.
- NÃO deixe o Acer x960 Smartphone cair e não o sujeite a impactos fortes. Não coloque o Acer x960 Smartphone no bolso de trás.
- 4. NÃO exponha o Acer x960 Smartphone a temperaturas extremas. Por exemplo, não deixe o Acer x960 Smartphone no painel de instrumentos do carro num dia quente ou quanto as temperaturas estiverem abaixo de zero. Mantenha-o também afastado de aquecedores e outras fontes de calor.
- 5. NÃO use ou guarde o Acer x960 Smartphone em locais com pó, húmidos ou molhados.
- USE um pano macio e humedecido para limpar o Acer x960 Smartphone. Se a superfície do ecrã ficar suja, limpe-a com um pano macio humedecido com um detergente limpa vidros diluído.
- 7. NÃO exerça pressão sobre o ecrã para não o partir.
- NÃO exerça uma força excessiva sobre a tecla de direcção para não a partir. Isto aplica-se sobretudo quando o Acer x960 Smartphone está virado para baixo sobre uma superfície plana, durante a instalação da bateria ou do cartão SIM.

### Normas de segurança

## Declaração de conformidade para os países da UE

A Acer declara que este equipamento para utilização com Smartphone está em conformidade com os requisitos essenciais da Directiva 1999/5/EC da União Europeia e de outras directivas relevantes.

Compatível com a certificação obrigatória Russa:

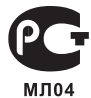

#### Declaração de píxeis do ecrã LCD

O ecrã LCD foi produzido usando técnicas de fabrico de alta precisão. No entanto, alguns píxeis podem ocasionalmente desaparecer ou serem apresentados como pontos negros ou vermelhos. Isto não afecta a imagem gravada e não é sinal de mau funcionamento.

#### Aviso relativo aos dispositivos de rádio

Nota: A informação que se segue, destina-se apenas aos modelos com LAN sem fios e/ou Bluetooth.

#### Gerais

Este produto está em conformidade com as normas de radiofrequência e de segurança de qualquer país ou região em que o mesmo tenha sido aprovado para utilização sem fios. Dependendo da configuração, este produto pode ou não incluir dispositivos de rádio sem fios (como, por exemplo, módulos LAN sem fios e/ou Bluetooth). A informação seguinte destina-se aos produtos que incluem tais dispositivos.

#### Informação do certificado (SAR)

Este dispositivo satisfaz os requisitos da UE (1999/519/EU) quanto à limitação de exposição do público em geral a campos electromagnéticos para protecção da saúde humana.

Estas limitações fazem parte de recomendações extensivas para protecção do público em geral. Estas recomendações foram desenvolvidas e verificadas por organizações científicas independentes através de avaliações regulares e rígidas de estudos científicos. Para garantir a segurança de todas as pessoas, independentemente da sua idade e estado de saúde, estes limites incluem uma significativa margem de segurança. Antes dos dispositivos de rádio serem postos em circulação, os mesmos devem estar de acordo com as leis europeias ou os seus valores limites devem ser verificados; só depois lhes pode ser atribuído o símbolo CE.

A unidade de medida recomendada pelo Concelho da União Europeia para os telemóveis é a SAR (Specific Absorption Rate). Este valor SAR está limitado a 2.0 W/kg, medido sobre 10 a de tecido do corpo. Este satisfaz os requisitos da CIPRNI (Comissão Internacional para a Protecção contra as Radiações Não- Ionizantes) e foi incluído na norma europeia EN 50360 relativa aos dispositivos de rádio móveis. A regra SAR para telemóveis está em conformidade com a norma europeia EN 62209-1. O valor SAR máximo é calculado ao nível de produção mais alto em todas as bandas de freguência do telemóvel. Durante o uso, o nível SAR actual é geralmente muito inferior ao valor máximo porque o telemóvel funciona a níveis de produção diferentes. A transmissão é feita apenas ao nível necessário para atingir a rede. De uma forma geral aplicam-se os seguintes princípios: Quanto mais perto estiver de uma estação base, menor é o nível de transmissão do seu telemóvel. O valor SAR mais alto para este dispositivo, e medido de acordo com a norma, é de 1,32 W/kg.

#### Normas de segurança

Acer Incorporated 8F, 88, Sec. 1, Hsin Tai Wu Rd., Hsichih Taipei Hsien 221, Taiwan

#### CEO Declaration of Conformity

We, Acer Incorporated 8F, 88, Sec. 1, Hsin Tai Wu Rd., Hsichih, Taipei Hsien 221, Taiwan

Contact Person: Ms. Harriot S. L. Lee Tel: 886-2-6606-3131 ext 3811 Fax: 886-2-6606-5353 E-mail: <u>Harriot Lee@acer.com.tw</u>

Hereby declare that:

Product: Pocket PC Smart Phone Trade Name: Acer Model Number: X960

is compliant with the essential requirements and other relevant provisions of the following EC directives, and that all the necessary steps have been taken and are in force to assure that production units of the same product will continue comply with the requirements.

R&TTE Directive 1999/5/EC as attested by conformity with the following harmonized standard:

#### Article 3.1(a) Health and Safety

- -. EN60950-1:2001 + A11:2004
- -. EN62209-1:2006
- -. EN50360:2001
- -. EN50332-1: 2000
- Article 3.1(b) EMC
  - ~ EN301 489-1 V1 6 1
    - -. EN301 489-7 V1.3.1
    - -. EN301 489-17 V1.3.1
  - -. EN301 489-17 V1.3.2
  - . EN55022:2006 Class B
  - -. EN55022 : 1998 / A1:2001 / A2: 2003
- Article 3.2 Spectrum Usages
  - -. EN300 328 V1.7.1
  - -. EN301 511 V9.0.2
  - -. EN301 908-1 V3.2.1
  - -. EN301 908-2 V3.2.1
  - -. EN300 440-1 V1.4.1
  - -. EN300 440-2 V1.2.1

RoHS Directive 2002/95/EC on the Restriction of the Use of certain Hazardous Substances in Electrical and Electronic Equipment

Year to begin affixing CE marking 2008.

Amin

Harriot S. L. Lee Regulation Center. Acer Inc. Feb. 13, 2009 Date
# Índice

# A

ActiveSync sincronização 66 altifalante 26 atribuição de nome 45

# В

barramento de chamadas 60 bateria instalação 10 bloquear teclado e ecrã 84 Bluetooth auscultadores 77 definições 56 enviar contactos 64 ligações 58 botões das aplicações 30

# С

calendário 66 câmara activar as câmaras durante uma chamada de vídeo 24 edição de fotos 51 formatos suportados 50 gravar clips de vídeo 49 ícones e indicadores 47 informação 89 ligar e desligar 24

tirar fotografias 49 caneta 29 características 1 carregamento da bateria 11 informação 89 Cartão de memória SD 83 informação 89 Cartão SIM Instalação 9 Introdução do código PIN 13 cartão SIM bloquear 84 certificações de segurança 90 certificados do sistema 70 chamada em espera 61 chamadas a partir de outras aplicações 20 alternar entre chamadas 25 atender 24 colocar em espera 24 opções visíveis no ecrã 24 rejeitar 24 terminar 24 usando o teclado para marcação de números mostrado no ecrã 19

# Índice

chamadas de vídeo o ecrã de chamadas de vídeo 22 chamadas de voz o ecrã de chamadas de voz 21 Conector USB 89 contactos adicionar e editar contactos 62 atribuição de toques 62 eliminar 64 mover para o cartão SIM 63 telefonar para um contacto 19

# D

data e hora definição 44 definições da luz de fundo 70 definições de introdução de dados 32 definições regionais 71 desempenho 88 design 90

# E

ecrã 88 encaminhamento de chamadas 61 especificações 88

# F

fontes de ajuda 2 fotos e vídeos edição 51 função de antecipação de palavras 32

# G

gestão de energia 57 gestor sem fios 53 GPRS 43, 56, 79

## Н

histórico de chamadas 20 marcação de um número constante do histórico de chamadas 19 opções 28

ícones de estado 43 ID do autor da chamada 60

# Κ

Kit de ferramentas SIM 65

#### L

LEDs indicadores 8, 12 ligação ao PC 65 ligações 89 ligar 12

# Índice

# Μ

mensagens de erro 85 Mensagens MMS 35 Menu Start (Iniciar) 69 menus de ajuda 3 modo de voo 53, 57

# Ν

números internacionais 25

# 0

O menu de chamadas de voz/ de vídeo 22 opções de introdução de informação 32 opções de segurança 84 opções do ecrã 72

## Ρ

perfis 61 Perguntas frequentes 85 personalização 44 protecção por senha 84

# R

rede selecção 56 relógio e alarmes 70 remoção da embalagem 5 resolução de problemas 85

# S

software lista 90 remoção 72 sons e notificações 69

# Т

tarefas 67 teclado mostrado no ecrã 31 teclado para marcação de números mostrado no ecrã 18 telemóvel ligações 55 temas 45 toques 61

# V

vistas esquerda 8 volume ajuste 69 volume do microfone 71

### W

Windows Media Player 68 WLAN definições 57 ligações 57